# Reporting Accomplishments in the Local Fire Response ARM

User Guide

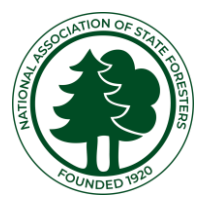

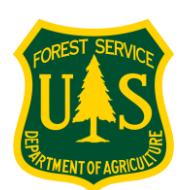

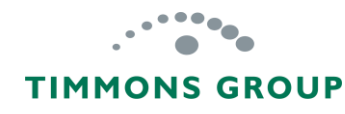

### Table of Contents

| The Big Picture                                            | 1  |
|------------------------------------------------------------|----|
| Important Response ARM Information                         | 2  |
| GARP Account                                               | 3  |
| Reporting Guidance                                         | 4  |
| Adding VFD Pass Through Grants                             | 5  |
| Adding VFD Pass-Through Grant Applications Individually    | 6  |
| Viewing All Program Funding Demand                         | 11 |
| Editing a VFD Pass-Through Grant Application               | 12 |
| Bulk Import of VFD Pass-Through Grants                     | 13 |
| New Application Template - How to Use Worksheet            | 14 |
| New Application Template – Import Worksheet                | 17 |
| New Application Template – Fire District Details Worksheet | 19 |
| Importing the New VFD Applications                         | 20 |
| Understanding Import Errors                                | 22 |

| Reporting Program Investments                                            | 24 |
|--------------------------------------------------------------------------|----|
| Other Program Investments                                                | 25 |
| Reporting Accomplishments on Any Program Investment Individually         | 28 |
| Actual Federal Investment                                                | 29 |
| Local Investment & Project Outcomes                                      | 31 |
| Closing an Investment Record                                             | 32 |
| Bulk Import of Accomplishments on Program Investments                    | 33 |
| Program Investments Template – How to Use                                | 34 |
| Program Investments Template – Funded Application Import Worksheet       | 36 |
| Importing Accomplishments                                                | 39 |
| Understanding Import Errors                                              | 40 |
| Viewing VFD Grants & Investments per Volunteer Fire Program Grant        | 42 |
| Eligibility Requirements                                                 | 47 |
| Assistance Type Definitions                                              | 48 |
| VFD Pass-Through Grant Application and Other Program Investment Statuses | 49 |

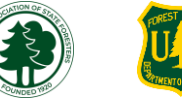

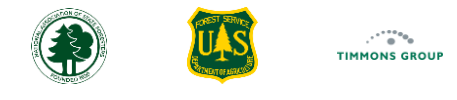

# The Big Picture

The Local Fire Response Accomplishment Reporting Module, also called the Response ARM, is for reporting where and how federal grant funds are being invested to meet the objectives of building wildfire response capacity with volunteer fire departments in rural communities and is where you will:

- Report on key details about each of the Volunteer Fire Department (VFD) Pass-Through Grant applications your agency receives every year
- Indicate any Other Program Investments where VFDs are receiving assistance in other ways, and
- Update these with the actual grants and the funding amounts used to pay for each type of assistance

Before you begin, it is important to understand how the Response ARM interacts with the other modules in GARP. There are three ARMs in GARP where key program accomplishments are reported, and these accomplishments are automatically fed into the grant Performance Reports in the Cross Program ARM. The Response ARM, shown in dark gray, is where you report how Volunteer Fire Program funds are being used to assist specific VFDs. The Response ARM will then use the VFD's mapped response boundary to automatically identify the communities assisted, which you can view in the Community ARM.

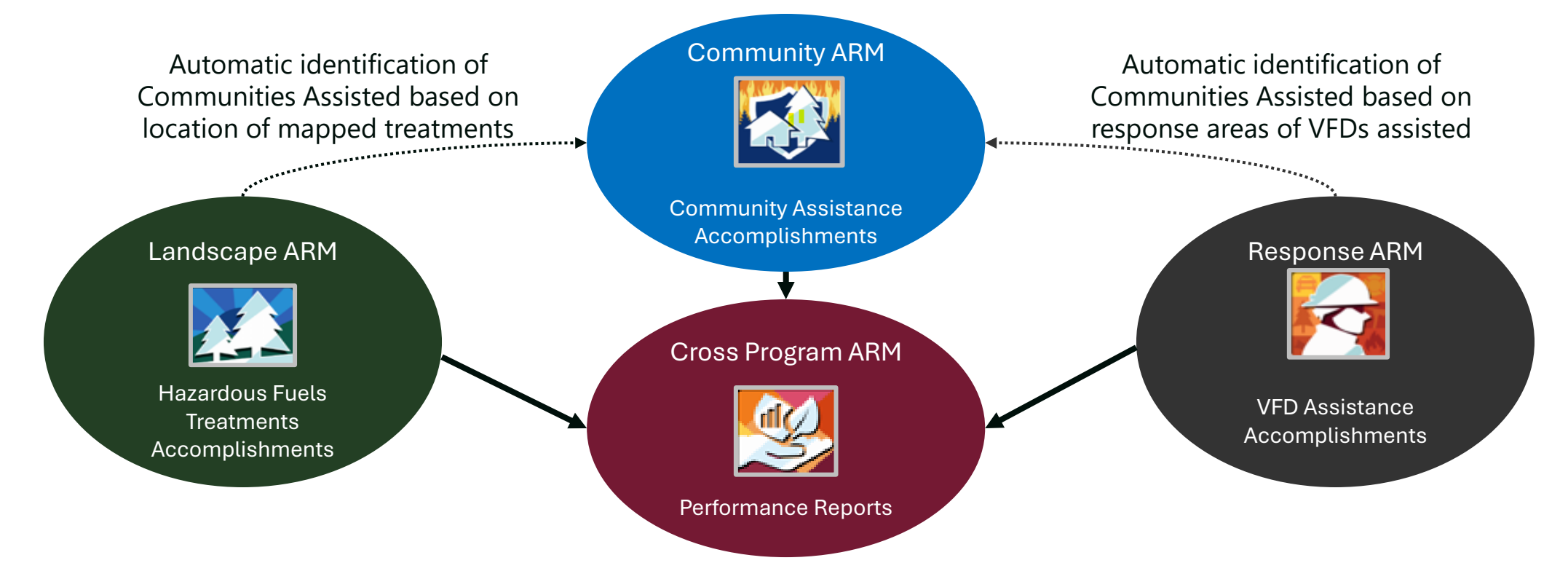

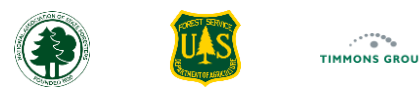

### Important Response ARM Information

| Response ARM<br>Benefits     | <ul> <li>The Response ARM aggregates your VFD assistance accomplishments into a national dataset so that NASF and the USDA Forest Service can demonstrate the impact and value of the investments in these programs when communicating with Congress and the White House</li> <li>The Response ARM automatically calculates the assistance-to-date for each of your agency's active Volunteer Fire Program grants, aggregating the details that you report for each VFD pass-through grant and other investment</li> </ul> |
|------------------------------|----------------------------------------------------------------------------------------------------|
| VFD Assistance<br>Reporting  | <ul> <li>For each VFD assistance application received you will report key details including the type requested, how much funding was requested, and whether you approved the request or not</li> <li>You do not need to include requests made by ineligible applicants</li> </ul>                                                                                                    |
| Other Program<br>Investments | • If you use Volunteer Fire Program funds for additional types of capacity building for specific VFDs (e.g., training academies, staff managing federal property), you will report this as " <b>Other Program Investments</b> " and indicate each VFD assisted via this funding                                                                                                    |
| FDRB Database                | • Because most VFDs have their response boundaries mapped in the Fire Department Response Boundaries (FDRB) database, the Response ARM can light up where your accomplishments are making a difference at the local level                                                                                                    |
| Add or Update<br>Records     | • The Response ARM gives you options to add/update records one-a-time or import details in bulk using special templates                                                                                                    |
| Mapped<br>Boundary           | • GARP will use the mapped boundary of each VFD assisted to <b>automatically find all communities assisted</b> as a result                                                                                                    |

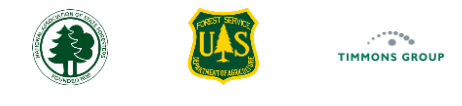

### **GARP** Account

If you don't already have one, you will need a GARP account approved as a Response ARM State Grant Manager to get access to the features described here. **Google Chrome** or **Microsoft Edge** are the supported and preferred browsers for this application.

- 1. You can Sign Up for an account from the GARP website here, which is located under "Grant Reporting" under "Accomplishment Reporting Modules"
- 2. To learn how to sign in or sign up, please see the Sign Up and Sign In Video or guide at the GARP website <u>here</u>, which is located under "**Resources**" under "**Local Fire Response ARM Resources**"
- 3. If you sign in and do not see the authority you would expect, please contact <a href="mailto:support@garphub.org">support@garphub.org</a> for assistance

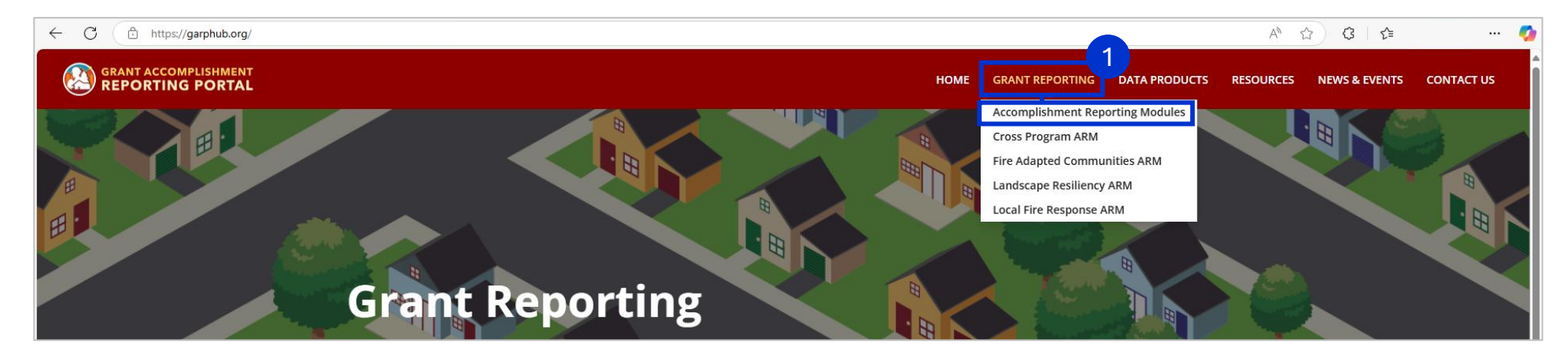

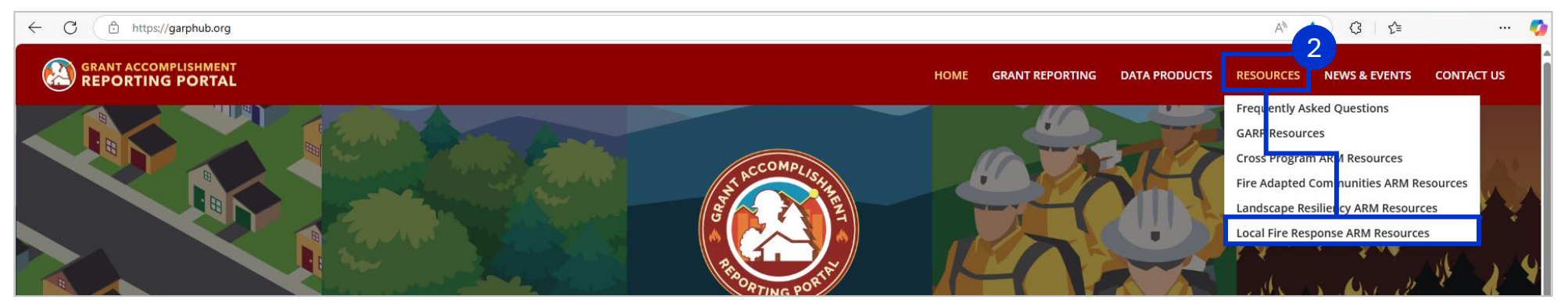

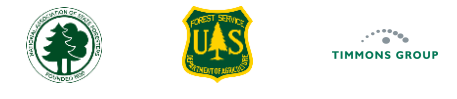

### **Reporting Guidance**

- 1. You can review the business rules for the reporting elements you will be responsible for in the Response ARM by selecting "**Reporting Guidance**" from the header
- 2. If needed, you can use the "Print" button for offline reference to these details

Note: You do not need to be signed In to view this information.

3. For guidance on which VFDs are eligible, please consult the Volunteer Fire Program Grant Eligibility section of the User Guide here

|                    | ONSE HOME                                                                                                    | VFD ASSISTANCE 🗸                                                                                                    | DASHBOARD 🗸                                                                                                 | GRANTS                                                                        | REPORTING GUIDANCE                                                                                                    | SUPPORT                                                                                    | VI.19.0.314<br>Oklahoma GrantManager |
|--------------------|----------------------------------------------------------------------------------------------------|----------------------------------------------------------------------------------------------------|----------------------------------------------------------------------------------------------------|-------------------------------------------------------------------------------|----------------------------------------------------------------------------------------------------|--------------------------------------------------------------------------------------------|--------------------------------------|
| Reporting Guidance |                                                                                                    |                                                                                                    |                                                                                                    |                                                                               |                                                                                                    |                                                                                            | Print                                |
|                    | About                                                                                                    |                                                                                                    |                                                                                                    |                                                                               |                                                                                                    | <u> </u>                                                                                   |                                      |
|                    | Volunteer Fire program grant<br>by the state agency, so that th<br>the local level. NOTE: Use of V<br>etc.) are not included as part o<br>Fire Response Accomplishmer | reporting includes providi<br>e Program Demand for as<br>olunteer Fire program fur<br>of Program Demand repor<br>tts Reporting Module. | ing key details about ea<br>ssistance can be quantif<br>ids for other purposes (<br>ting; however, such use | ch eligible VFD<br>ied relative to t<br>e.g., funded pro<br>e of funds IS inc | pass-through grant application<br>he funds available to support o<br>ogram support positions, fire ti<br>luded in Program Investment r | (request) received<br>capacity building at<br>raining academies,<br>reporting in the Local |                                      |
|                    | Local Fire Response Gra                                                                                                    | int Accomplishment                                                                                                    | s Business Rules                                                                                            |                                                                               |                                                                                                    | <u> </u>                                                                                   |                                      |
|                    | VFD Pass-Through Grant                                                                                                    | Application Details                                                                                                    |                                                                                                    |                                                                               |                                                                                                    |                                                                                            |                                      |
|                    | Volunteer Fire Departm<br>Select the VFD that applied for                                                                                                    | <b>ent</b><br>grant funding. If the depart                                                                                             | ment is not in the list ple                                                                                 | ase contact sup                                                               | port@garphub.org for assistance                                                                                                    | <b>.</b>                                                                                   |                                      |
|                    | State Tracking ID<br>Enter your state application trac                                                                                                    | king number, if you have o                                                                                                    | ne                                                                                                    |                                                                               |                                                                                                    |                                                                                            |                                      |
|                    | Application Status                                                                                                    |                                                                                                    | · <u> </u>                                                                                                  |                                                                               |                                                                                                    |                                                                                            |                                      |

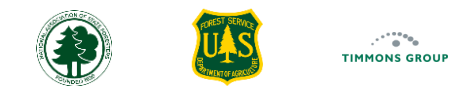

## Adding VFD Pass Through Grants

The Volunteer Fire Program must quantify the amount of unmet demand for funding so that Congress and the White House can understand the requests coming from VFDs in smaller communities. In the Response ARM, you will report key details for each VFD request for a pass-through grant. You do not need to include requests made by ineligible applicants.

You can report on these VFD applications received by entering each one individually, or you can import all of them in bulk using a special template.

The USFS and NASF will use all VFD pass-through grants reported to quantify program demand, so **you must report all requests from eligible VFD applicants**, even those applications that were not approved. We will look at how to add grant applications individually; to see how to upload grants in bulk, go <u>here</u>.

- 1. Once signed in, select the "VFD Assistance" drop down
- 2. Select "Program Demand" if your agency delivers assistance using pass-through grants to VFDs

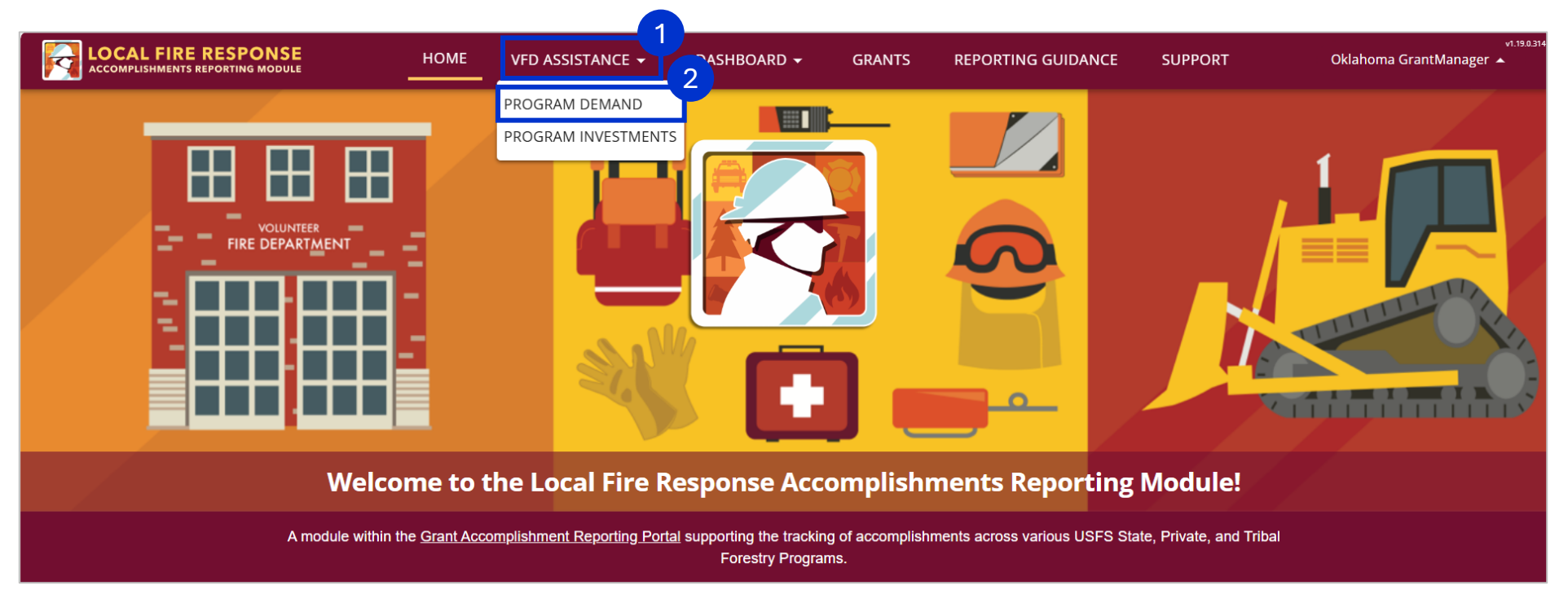

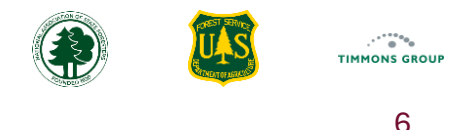

# Adding VFD Pass-Through Grant Applications Individually

- 1. From the "**Program Demand**" page, you will see the "**All Program Funding Demand**" table, initially empty until any VFD pass-through grant records are added
- 2. In the "Actions" panel, select "+Add VFD Grant Application" to use the option for adding applications individually

| LOCAL FIRE RESPONSE             | HOME       | VFD ASSISTANCE 🗸 | DASHBOARD 🗸       | GRANTS    | REPORTING GUIDANCE     | SUPPORT            | Oklahoma GrantMai | v1.19.0.314<br>Inager 🔺 |
|---------------------------------|------------|------------------|-------------------|-----------|------------------------|--------------------|-------------------|-------------------------|
| Program Demand                  | All Progra | m Funding Demand |                   |           |                        |                    |                   |                         |
| All Program Funding Demand      |            |                  |                   |           |                        |                    |                   |                         |
| Actions                         |            | olumns 👳 Filter  | s 🛃 Export        |           |                        |                    | <b>Q</b> Search   |                         |
| + Add VFD Grant Application     | Applicant  | t Name   Req     | uested Assistance | Requested | F  Total Project   Req | uest Date   Status | Actions           |                         |
| ✤ New VFD Applications Template |            |                  |                   |           |                        |                    |                   |                         |
| ▲ Import New VFD Applications   |            |                  |                   |           |                        |                    |                   |                         |
|                                 |            |                  |                   |           |                        |                    |                   |                         |

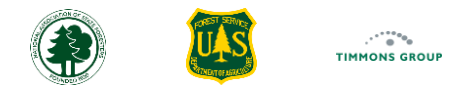

# Adding VFD Pass-Through Grant Applications Individually (Continued)

- 3. Select the "Volunteer Fire Department" drop down
- 4. Either select the VFD from the list of all Fire Departments the Response ARM has in its database or begin typing the name of the VFD to find it more quickly
  - a. The list contains the FD name, the associated county, and, when available, the FDID and the FD Type

Note: If you do not see the VFD in the list, please contact <a href="mailto:support@garphub.org">support@garphub.org</a> with the VFD Name and County it is in, so it can be added to the list.

| LOCAL FIRE RESPONSE HOI                               | ME VFD ASSISTANCE -     | DASHBOARD 🗸 | GRANTS | REPORTING GUIDANCE | SUPPORT | Oklahor | v1.19.0.314<br>ma GrantManager 🔺 |
|-------------------------------------------------------|-------------------------|-------------|--------|--------------------|---------|---------|----------------------------------|
| Add VFD Pass-Through Grant Application                | 1                       |             |        |                    |         | CANCEL  | SAVE                             |
| Application Details                                   |                         |             |        |                    |         |         |                                  |
| *Volunteer Fire Department                            |                         |             |        |                    |         |         | 3                                |
| Ad                                                    |                         |             |        |                    |         |         | ×                                |
| Ada Fire Department   Pontotoc   FDID: 62001   Type:  | NULL                    |             |        |                    |         |         | i                                |
| Adair County Tri-Community Fire Department   NULL     | FDID: 1009   Type: NULL |             |        |                    |         |         |                                  |
| Adair Fire Department   Mayes   FDID: 46001   Type: N | IULL                    |             |        |                    |         |         |                                  |
| ADAMS   Texas   FDID: NULL   Type: NULL               | 4a                      |             |        |                    |         |         |                                  |
| Addington Volunteer Fire Department   Jefferson   FDI | D: 34001   Type: NULL   |             |        |                    |         |         |                                  |
| Airport Road Fire Support, Inc.   NULL   FDID: 57035  | Type: NULL              |             |        |                    |         |         |                                  |
| Alden Volunteer Fire Department   Caddo   FDID: 8015  | 6   Type: NULL          |             |        |                    |         |         |                                  |

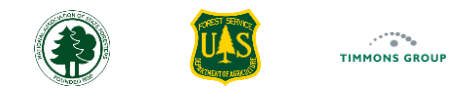

# Adding VFD Pass-Through Grant Applications Individually (Continued)

here

- 5. Optional: Select the "State Application Tracking ID" and enter the application tracking number if available; this will help align with your internal tracking system
- 6. Select the "Application Status" drop down; if the application has been approved, select "Funded Grant Open". If the VFD is eligible for federal funding but their application was not approved, select "Not Funded Eligible"; you can view the definitions for Applications Statuses <u>here</u>
  - If the application is funded, you will see Actual Federal Project Investment and Local Investment & Project Outcomes, discussed here
  - Once a funded application has been marked up with all its actual funding, you will use the "Funded Grant Complete" status
  - Lesser used statuses are "**Pending**'" for when you haven't decided to approve the request, "**Not Funded Ineligible**" for records you may include but are not required, and "**Cancelled**" if the request is later rescinded; the status can easily be updated as needed by choosing to "**Edit**" later, as shown

|                                                 | HOME          | VFD ASSISTANCE - | DASHBOARD 🗸 | GRANTS           | REPORTING GUIDANCE | SUPPORT | Oklal  | noma GrantManag |
|-------------------------------------------------|---------------|------------------|-------------|------------------|--------------------|---------|--------|-----------------|
| Add VFD Pass-Through Grant Applica              | ation         |                  |             |                  |                    |         | CANCEL | SAVE            |
| Application Details                             |               |                  |             |                  |                    |         |        |                 |
| *Volunteer Fire Department 🕕                    |               |                  |             |                  |                    |         |        |                 |
| Addington Volunteer Fire Department   Jefferson | n   FDID: 340 | 01   Type: NULL  |             |                  |                    |         |        |                 |
| Select Volunteer Fire Department.               |               |                  |             |                  |                    |         |        |                 |
| State Application Tracking ID                   |               |                  | 5 *Ap       | plication Status | 0                  |         |        |                 |
| Enter State Application Tracking ID             |               |                  | Se          | lect Applicatior | n Status           |         |        | ×               |
| *Request Date 🕕                                 |               |                  | Pe          | ending           |                    |         |        |                 |
| 03/13/2025                                      |               |                  | Fu          | unded - Grant C  | pen                |         |        |                 |
|                                                 |               |                  | Fu          | unded - Grant C  | omplete            |         |        |                 |
| Planned Federal Funding Amount 🕕                |               |                  | Ν           | ot Funded - Ine  | ligible            |         |        |                 |
| Enter Planned Federal Funding Amount (0.00 for  | mat)          |                  | Ν           | ot Funded - Elig | ible               |         |        |                 |
|                                                 |               |                  | Ca          | ancelled         |                    |         |        |                 |

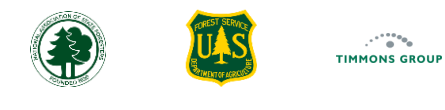

# Adding VFD Pass-Through Grant Applications Individually (Continued)

- 7. Select the "**Request Date**" field and enter the date; this **is required** and should indicate the date that the application was due to or received by your agency. This will be used to determine the year of funding demand
- 8. Select the "Requested Federal Funding Amount" field, which is required and should indicate how much the VFD requested
- 9. Select the "**Planned Federal Funding Amount**" and enter the amount. This field is **required if the request is funded**, and it indicates the amount of federal funding you approved for the VFD pass-through grant
- 10. Select the "Estimated Funding Program" field and enter the amount; this field is required if the request is funded, and you should indicate which program is most likely to be used to fund the pass-through grant, with the understanding that once reimbursement requests come in you may choose to use funding from either or both programs

|                                                                            | НОМЕ | VFD ASSISTANCE - | DASHBOARD 🔻           | GRANTS  | REPORTING GUIDANCE | SUPPORT | Oklahon | vi.19<br>na GrantManager 🔺 | .0.314   |
|----------------------------------------------------------------------------|------|------------------|-----------------------|---------|--------------------|---------|---------|----------------------------|----------|
| Add VFD Pass-Through Grant Application                                     |      |                  |                       |         |                    |         | CANCEL  | SAVE                       | <u>,</u> |
| Application Details                                                        |      |                  |                       |         |                    |         |         |                            |          |
| *Volunteer Fire Department                                                 |      |                  |                       |         |                    |         |         |                            |          |
| Addington Volunteer Fire Department   Jefferson   FDID: 34001   Type: NULL |      |                  |                       |         |                    |         |         | •                          |          |
| Select Volunteer Fire Department.                                          |      |                  |                       |         |                    |         |         |                            |          |
| State Application Tracking ID 🕕                                            |      | *Applicat        | ion Status 🕕          |         |                    |         |         |                            | Ш        |
| Enter State Application Tracking ID                                        |      | Funded           | - Grant Open          |         |                    |         |         | •                          | Ш        |
| *Request Date                                                              |      | *Request         | ed Federal Funding Am | iount 🕕 |                    |         |         | 8                          |          |
| 03/13/2025                                                                 |      | 12000            |                       |         |                    |         |         |                            | 1        |
| *Planned Federal Funding Amount 🕧                                          |      | *Estimate        | ed Funding Program 🕚  | )       |                    |         |         | 10                         |          |
| 12000                                                                      |      | Volunte          | er Fire Capacity      |         |                    |         |         | ÷                          |          |

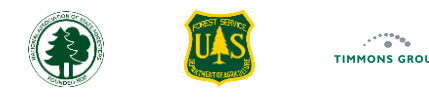

# Adding VFD Pass-Through Grant Applications Individually (Continued)

- 11. Below "**Requested Assistance Type(s)**", indicate each of the types regardless of whether the application was approved or not. It is ok if what was requested is not the same as the actual assistance that is ultimately funded; please see the Assistance Type Definitions <u>here</u>
- 12. Select the "Save" button once all details have been entered
- 13. A dialog box will appear, you can select "Add Another VFD Grant" to add another, or you can return to the list of VFD pass through grants by selecting "Return to List"; in this guide, we will look at what happens when we choose "Return to List" next

|                                                                            | HOME VFD ASS              | SISTANCE - DASHE    | DARD <del>-</del> GRAN | TS REPORTING GUIDANCE | SUPPORT | Okla   | ahoma GrantManager | 12 |
|----------------------------------------------------------------------------|---------------------------|---------------------|------------------------|-----------------------|---------|--------|--------------------|----|
| Add VFD Pass-Through Grant Application                                     |                           |                     |                        |                       |         | CANCEL | SAVE               |    |
| Application Details                                                        |                           |                     |                        |                       |         |        |                    | 1  |
| *Volunteer Fire Department 0                                               |                           |                     |                        |                       |         |        |                    |    |
| Addington Volunteer Fire Department   Jefferson   FDID: 34001   Type: NULL |                           |                     |                        |                       |         |        | •                  |    |
| Select Volunteer Fire Department.                                          |                           |                     |                        |                       |         |        |                    |    |
| State Application Tracking ID 🕧                                            |                           | *Application Status | D                      |                       |         |        |                    |    |
| Enter State Application Tracking ID                                        |                           | Funded - Grant Op   | en                     |                       |         |        | •                  |    |
| *Request Date 🕕                                                            |                           | *Requested Federal  | Funding Amount 🕕       |                       |         |        |                    |    |
| 03/13/2025                                                                 |                           | 12000               |                        |                       |         |        |                    |    |
| *Planned Federal Funding Amount 🕕                                          |                           | *Estimated Funding  | Program 🕕              |                       |         |        |                    |    |
| 12000                                                                      |                           | Volunteer Fire Cap  | acity                  |                       |         |        | •                  |    |
| *Requested Assistance Type(s)                                              |                           |                     |                        |                       |         |        |                    |    |
| Check all that apply. 11                                                   | VFD Pass-T                | hrough Grant Sav    | ed                     |                       |         |        |                    |    |
| Communications                                                             | The new VFD grant ha      | as been added. Woul | l you like             |                       |         |        |                    |    |
| Federal Property Conversion                                                | to add another VFD grant? |                     |                        |                       |         |        |                    |    |
| Inventoried Equipment                                                      |                           |                     |                        |                       |         |        |                    |    |
| PPE                                                                        | Add Ar                    | nother VFD Grant    |                        |                       |         |        |                    |    |
| Tools & Supplies                                                           | Re                        | eturn to List       |                        |                       |         |        |                    |    |
| Training                                                                   |                           |                     |                        |                       |         |        |                    |    |

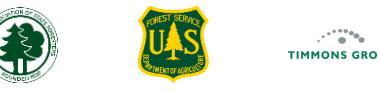

# Viewing All Program Funding Demand

Once you add a grant, as shown <u>here</u>, you will see the newly added VFD Pass-Through Application in the "**All Program Funding Demand**" table with the default columns displayed. This table will always include both your funded and unfunded VFD pass-through applications, which together constitute the demand for Volunteer Fire Program funding.

- 1. Select "Columns" to add additional columns on the table or hide any columns you don't need to see
- 2. From the "Actions" column, select "Edit" to re-open the form for updating, select "View" to simply review the full details, or select "Delete" to remove the record entirely

|                                 |                                                                                                    | HOME VFD ASSISTANC         | E 🕶 DASHBOARD 👻     | GRANTS REPORTING GUIDANCE         | SUPPORT             | vi.19.03<br>Oklahoma GrantManager 🔺 |
|---------------------------------|----------------------------------------------------------------------------------------------------|----------------------------|---------------------|-----------------------------------|---------------------|-------------------------------------|
| Program Demand                  | All Program Funding Demand                                                                                                    |                            |                     |                                   |                     |                                     |
| All Program Funding Demand      |                                                                                                    |                            |                     |                                   |                     |                                     |
| Actions                         | III Columns 🗦 Filters                                                                                                    | 🛃 Export                   |                     |                                   | <b>Q</b> Sea        | rch                                 |
| + Add VFD Grant Application     | Applicant Name                                                                                                    | Requested Assistance       | Requested Fed Funds | Total Project Cost   Request Date | l Status            | l Actions                           |
| ▲ New VFD Applications Template | Find column                                                                                                    | PPE, Tools & Supplies      | \$4,950.00          | \$2,192.00 02/25/2025             | Funded - Grant Op   | Edit View Delete                    |
| ▲ Import New VFD Applications   | Column title                                                                                                    | Training                   | \$5,000.00          | \$9,711.00 02/25/2025             | Funded - Grant Co   | Edit View Delete                    |
|                                 | Applicant Name                                                                                                    | Inventoried Equipment, PPE | \$12,000.00         | 03/13/2025                        | Funded - Grant Op   | Edit View Delete                    |
|                                 | FD County     FDID                                                                                                    | PPE, Tools & Supplies      | \$5,000.00          | \$4,500.00 02/25/2025             | Funded - Grant Op   | Edit View Delete                    |
|                                 | 🕞 FD Type                                                                                                    | PPE                        | \$4,800.00          | \$1,750.00 02/25/2025             | Funded - Grant Op   | Edit View Delete                    |
|                                 | State Tracking ID                                                                                                    | Communications             | \$5,000.00          | N/A 02/25/2025                    | Funded - Grant Op   | Edit View Delete                    |
|                                 | <ul> <li>State</li> <li>USFS Region</li> <li>NASF Region</li> <li>Requested Assistance</li> <li>Requested Fed Funds</li> <li>Planned Fed \$</li> <li>Total Project Cost</li> <li>Request Date</li> <li>Hide all Show all</li> </ul> |                            |                     |                                   | Rows per page: 10 🔻 | · 1−6 of 6 < >                      |

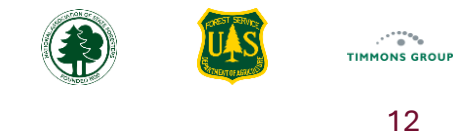

# Editing a VFD Pass-Through Grant Application

Once you select "Edit", as shown here, you can update the application.

- 1. We will update the "Requested Assistance Type(s)" by checking the box for "Tools & Supplies"
- 2. Select "Save"
- 3. You now see the added "Tools and Supplies" in the "Requested Assistance" column in the table

|                                                                            | HOME | VFD ASSISTANCE - | DASHBOARD 👻           | GRANTS | REPORTING GUIDANCE | SUPPORT        | Oklal        | homa GrantManag | v1.19.0.31<br>ger | 1                                      |        |
|----------------------------------------------------------------------------|------|------------------|-----------------------|--------|--------------------|----------------|--------------|-----------------|-------------------|----------------------------------------|--------|
| Edit VFD Pass-Through Grant Application                                    |      |                  |                       |        | CANO               |                | RESET        | SAVE            |                   |                                        |        |
| Application Details                                                        |      |                  |                       |        |                    |                |              |                 |                   |                                        |        |
| *Volunteer Fire Department 📵                                               |      |                  |                       |        |                    |                |              |                 |                   |                                        |        |
| Addington Volunteer Fire Department   Jefferson   FDID: 34001   Type: NULL |      |                  |                       |        |                    |                |              |                 | -                 |                                        |        |
| Select Volunteer Fire Department.                                          |      |                  |                       |        |                    |                |              |                 |                   |                                        |        |
| State Application Tracking ID 🚯                                            |      | *Applicat        | ion Status 🕕          |        |                    |                |              |                 | _                 |                                        |        |
| Enter State Application Tracking ID                                        |      | Funded           | l - Grant Open        |        |                    |                |              |                 | -                 |                                        |        |
| *Request Date 1                                                            |      | *Request         | ed Federal Funding Am | nount  |                    | III Column     | ıs           |                 |                   | 🛃 Export                               |        |
| 03/13/2025                                                                 |      | 12000            |                       |        |                    | oplicant Nam   | ne           |                 |                   | Requested Assistance                   | lReque |
| *Planned Federal Funding Amount 1                                          |      | *Estimate        | ed Funding Program 🕚  |        | F                  | agletown Vol   | unteer Fire  | Departmen       | nt                | PPF. Tools & Supplies                  |        |
| 12000                                                                      |      | Volunte          | er Fire Capacity      |        | 1                  | aft Volunteer  |              | rtment          |                   | Training                               |        |
| *Dequested Assistance Type(s)                                              |      |                  |                       |        |                    | alt volunteer  | File Depai   | D               |                   | In an ing                              | 3      |
| Check all that apply.                                                      |      |                  |                       |        | F                  | adington voi   | unteer Fire  | Departmen       | IT                | Inventoried Equipment, PPE, Tools & Su | рр     |
|                                                                            |      |                  |                       |        | A                  | rlington Volu  | nteer Fire I | Department      |                   | PPE, Tools & Supplies                  |        |
| Federal Property Conversion                                                |      |                  |                       |        | A                  | lbany Volunt   | eer Fire De  | partment        |                   | PPE                                    |        |
| Inventoried Equipment                                                      |      |                  |                       |        | F                  | chille Volunte | eer Fire De  | partment        |                   | Communications                         |        |
| PPE 1                                                                      |      |                  |                       |        |                    |                |              |                 |                   |                                        |        |
| Z Tools & Supplies                                                         |      |                  |                       |        |                    |                |              |                 |                   |                                        |        |
|                                                                            |      |                  |                       |        |                    |                |              |                 |                   |                                        |        |

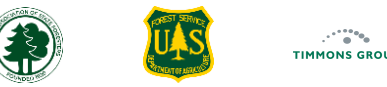

## Bulk Import of VFD Pass-Through Grants

As you can see, adding VFD pass-through details is straightforward, but states often process scores or even hundreds of applications each year. For this reason, the Response ARM also has an option to use a special template where you can enter all your applications and then import them in one batch.

- 1. From the "Program Demand" page, select the "New VFD Applications Template"
- 2. The Response ARM will automatically generate the template as a Microsoft Excel spreadsheet that gets downloaded to your computer

|                                 |                                     | НОМЕ                 | VFD ASSISTANCE -       |
|---------------------------------|-------------------------------------|----------------------|------------------------|
| Program Demand                  | All Program Funding Demand          |                      | PROGRAM DEMAND         |
| All Program Funding Demand      |                                     |                      | PROGRAM INVESTMENTS    |
| Actions                         | III Columns 📮 Filters               | 🛃 Export             |                        |
| + Add VFD Grant Application     | Applicant Name                      | l Requested Assistan | ice IRe                |
| ▲ New VFD Applications Template | Eagletown Volunteer Fire Department | PPE, Tools & Suppli  | es                     |
| ▲ Import New VFD Applications   | Taft Volunteer Fire Department      | Training             |                        |
|                                 | Addington Volunteer Fire Department | Inventoried Equipm   | ent, PPE, Tools & Supp |
|                                 | Arlington Volunteer Fire Department | PPE, Tools & Suppli  | es                     |
|                                 | Albany Volunteer Fire Department    | PPE                  |                        |
|                                 | Achille Volunteer Fire Department   | Communications       |                        |

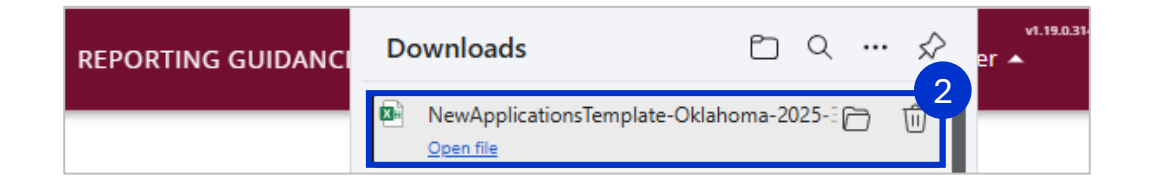

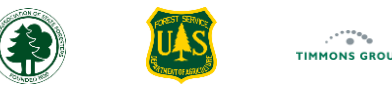

#### New Application Template - How to Use Worksheet

16

1

- 1. Select "Enable Editing" to be able to make changes
- 2. Select "File" to save the file to a location you can easily find for when you import the file later; alternatively, you can keep it in the download folder
- 3. The "How to Use" worksheet provides instructions on what each of the other sheets include and how to use the template. Please review this information carefully
- 4. The "Purpose" section details the purpose of the template, noting that you can only report on VFD Pass-through grants using the bulk import
- 5. The "New Applications Import Worksheet" section describes what is expected in each column on the next worksheet, including indications of required details and expected values

Reminder: It is required that you report on any VFD pass-through grant application you received whose VFD is eligible for assistance, even if it is not funded, so that the data can be used to advocate for unmet program demand.

| ×                    | AutoSave Off 🗄 🥱 × 🤍 🗢 NewApplicationsTemplate-Oklahoma-2025-3-14 - Protected • Saved to this PC × 🖉 Search                                                                                                    |
|----------------------|----------------------------------------------------------------------------------------------------|
| Fi                   | ile Come Insert Page Layout Formulas Data Review View Automate Help BLUEBEAM Acrobat                                                                                                    |
| C                    | PROTECTED VIEW Be careful—files from the Internet can contain viruses. Unless you need to edit, it's safer to stay in Protected View. Enable Editing                                                                                                    |
| A4                   | 4 $\vee$ : $\times \checkmark f_{x} \vee$ FDRB Mapped                                                                                                    |
|                      |                                                                                                    |
| 1                    | A B C D E F G H                                                                                                    |
| 1                    | How to use this template [] Local Fire Response Accomplishments Reporting Module (Response ARM)                                                                                                    |
| 2                    | Purpose                                                                                                    |
| 3                    | This template is designed to support bulk uploading of NEW local response capacity building pass-through grant applications adm                                                                                                    |
| 4                    | As an added value, there are also details included about each of the Fire Districts in your state that you can optionally use for cho                                                                                                    |
| 5                    | Bulk import of New VFD Applications is only supported for VFD applicants that are included in this download (see Column A of 'Ne                                                                                                    |
| 6                    | For any OTHER Program Investment (i.e., not a pass-through grant to a VFD), please enter that directly from the Program Investm                                                                                                    |
| 7                    | DO NOT USE THIS TEMPLATE FOR reporting on actual funds spent on active funding requests. Please download the 'Open Grants &                                                                                                    |
| 8                    | FILL IN the details on the 'NEW APPLICATIONS IMPORT' worksheet and then use the 'IMPORT New VFD Applications' action from t                                                                                                    |
| 9                    | See below for specific guidance on the 'New Applications Import' & 'Fire District Details' worksheets included in this template.                                                                                                    |
| 10                   |                                                                                                    |
| 10                   |                                                                                                    |
| 11                   | New Applications Import Worksheet                                                                                                    |
| 11<br>12             | New Applications Import Worksheet<br>Use the 'New Applications Import' tab to enter all of the required details for EACH of the new FD pass-through grant applications                                                                                                    |
| 11<br>12<br>13       | New Applications Import Worksheet<br>Use the 'New Applications Import' tab to enter all of the required details for EACH of the new FD pass-through grant applications<br>Please ensure the labels in the top row are not altered, because they are used by the system when uploading.                                                                              |
| 11<br>12<br>13<br>14 | New Applications Import Worksheet<br>Use the 'New Applications Import' tab to enter all of the required details for EACH of the new FD pass-through grant applications<br>Please ensure the labels in the top row are not altered, because they are used by the system when uploading.<br>Below is a list of the details to be provided, with required items noted. |

| 17   | <u>Columns</u>                   | Guidance                                                                                              |
|------|----------------------------------|----------------------------------------------------------------------------------------------------|
| 18   | Volunteer Fire Department        | REQUIRED   All FD names available in the Response ARM are pre-loaded. A row should be filled out f    |
| 19   | County                           | IGNORED ON UPLOAD   For informational purposes only; the County Name is filled in per FD by defau     |
| 20   | FDID                             | IGNORED ON UPLOAD   For informational purposes only; indicates the FDID currently thought to be a     |
| 21   | State Tracking ID                | OPTIONAL   If you use an application identifier in your system and want to use it for your convenienc |
| 22   | Request Date                     | REQUIRED   Enter the date that the VFD application was due to (or received by) your agency.           |
| 23   | Application Status               | REQUIRED   Indicates the status of the application at time of upload. Choices are: 'Pending', 'Funded |
| 24   | Requested Federal Funding Amount | REQUIRED   Indicate the federal funding requested by the applicant in dollars.                        |
| 25   | Planned Federal Funding Amount   | CONDITIONALLY REQUIRED   If the Application Status is 'Funded - Grant Open', then you MUST indica     |
| 26   | Estimated Funding Program        | CONDITIONALLY REQUIRED   If the Application Status is 'Funded - Grant Open', then select the Fundin   |
| 27   | Communications                   | CONDITIONALLY REQUIRED   AT LEAST ONE Assistance Type must be 'Yes'; Indicate 'Yes' if this Assist    |
| 28   |                                  |                                                                                                    |
|      | How to Use New Application       | ns Import Fire District Details Possible Choices                                                      |
| Read | dy 12                            |                                                                                                    |

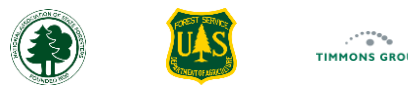

# New Application Template - How to Use Worksheet (Continued)

- 5. Scroll down to the "**Fire District Details**" section; this section describes the information that has been pre-calculated for each FD based on their mapped response boundary, when available, and is included in this template as an optional aid in deciding which VFD requests to approve for funding
- 6. The "**Under-10k Communities**" is meant to show, geographically, how many communities have populations under 10,000 that intersect the FD's response area, thus indicating their eligibility for federal funding
- 7. The "Wildfire Hazard Potential" helps indicate, relative to the values within your state, how high or low the average hazard potential is for that FD's response area
- 8. "Wildfire Occurrences" come from occurrence data locations reported to NASF, and the number of occurrences within the last 5 years for the FD's response district

| 34  | Fire District Details Work     | sheet                                                                                                    |
|-----|--------------------------------|----------------------------------------------------------------------------------------------------|
| 35  | This worksheet is for INFC     | RMATIONAL PURPOSES ONLY and can optionally be used to determine which VFD applications to approve for funding.                                                                                                    |
| 36  | The worksheet contains F       | ire District Details that may be helpful when deciding which applicants to grant funding to.                                                                                                    |
| 37  | The Fire District Name, FD     | ID, and Type come from the National Fire Department Response Boundary (FDRB) data initiative, whose ongoing mission is to map all of the fire district response areas in the country.                                                   |
| 38  | NOTE: In many cases the I      | DID and FD Type are still currently unknown.                                                                                                    |
| 39  | If you have received an ap     | plication from a Fire District that does not appear in the list, please CONTACT the Support Team at support@garphub.org                                                                                                    |
| 40  |                                |                                                                                                    |
| 41  | Under-10k Communities          | This is the number of Census County Subdivisions with populations under the federal eligibility threshold for VFD Pass Through grants that the FD's Response Area intersects.                                                           |
| 42  | Wildfire Hazard Potential      | This indicates if the FD Response Area has a Very High, High, Moderate, Low or Very Low Wildfire Hazard Potential, based on the average value in that area relative to the range of WHP within the state (i.e., values are not relative |
| 43  | Wildfire Occurrences           | The number of Wildfire Occurrences per FD is calculated by intersecting the wildfires reported in the inFORM database (2020-2024) that are within the Fire District's response area.                                                    |
| 44  | FDRB Mapped                    | This indicates whether the FD's Response Area is mapped in the national Fire Department Response Boundaries database at the time the template was generated.                                                                            |
| 45  |                                | ▼                                                                                                    |
|     | How to Use                     | New Applications Import Fire District Details Possible Choices 🕂                                                                                                    |
| Rea | ady 🛛 😤 Accessibility: Good to | go 🖽 🗐 🛄 + 100%                                                                                                    |

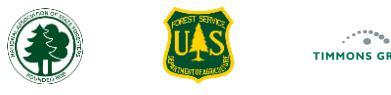

.

16

# New Application Template - How to Use Worksheet (Continued)

10. Because some FD response boundaries are not yet mapped, the "Fire District Details" Worksheet contains a column for the "FDRB Mapped" value of "Not Mapped" to help you understand why you might see "NULL" for the other three indicators

**Note**: If you have received an application from a VFD whose boundary is not mapped, and you are able to provide this boundary to the GARP Team, please contact <a href="mailto:support@garphub.org">support@garphub.org</a>.

| 34 | Fire District Details Worksheet       |                                     |                                   |            |                 |           |                            |                                       |                           |            |
|----|---------------------------------------|-------------------------------------|-----------------------------------|------------|-----------------|-----------|----------------------------|---------------------------------------|---------------------------|------------|
| 35 | This worksheet is for INFORMATION     | AL PURPOSES ONLY and can optio      | onally be used to determin        | e which V  | /FD applicatio  | ons to a  | oprove for funding.        |                                       |                           |            |
| 36 | The worksheet contains Fire District  | Details that may be helpful when    | deciding which applicant          | s to grant | t funding to.   |           |                            |                                       |                           |            |
| 37 | The Fire District Name, FDID, and Typ | pe come from the National Fire De   | epartment Response Boun           | dary (FDR  | RB) data initio | ative, wł | ose ongoing mission is     | to map all of the fire district respo | nse areas in the countr   |            |
| 38 | NOTE: In many cases the FDID and FL   | D Type are still currently unknowi  | n.                                |            |                 |           |                            |                                       |                           |            |
| 39 | If you have received an application f | rom a Fire District that does not a | appear in the list, please C      | ONTACT     | the Support 1   | Team at   | support@garphub.org        |                                       |                           |            |
| 40 |                                       |                                     |                                   |            |                 |           |                            |                                       |                           |            |
| 41 | Under-10k Communities                 | This is the number of Census Co     | ounty Subdivisions with po        | opulation  | s under the fe  | ederal el | igibility threshold for VF | D Pass Through grants that the FD'    | s Response Area inters    |            |
| 42 | Wildfire Hazard Potential             | This indicates if the FD Respons    | e Area has a Very High, Hi        | gh, Mode   | rate, Low or    | Very Lov  | v Wildfire Hazard Potent   | ial, based on the average value in t  | that area relative to the |            |
| 43 | Wildfire Occurrences                  | The number of Wildfire Occurre      | ences per FD is calculated b      | by interse | cting the wild  | fires rep | ported in the inFORM da    | tabase (2020-2024) that are withir    | n the Fire Distring or sp |            |
| 44 | FDRB Mapped                           | This indicates whether the FD's     | Response Area is mapped           | in the na  | tional Fire De  | epartme   | nt Response Boundaries     | database at the time the template     | was generated.            |            |
| 45 |                                       |                                     |                                   | •~         |                 |           |                            |                                       |                           |            |
|    | How to Use New Ap                     | plications Import   Fire            | A                                 | В          | C D             |           | E                          | F                                     | G                         | Н          |
| Re | ady 🌮 Accessibility: Good to go       |                                     |                                   | Count      | FDI             |           |                            |                                       |                           | FDRB       |
|    |                                       | 1                                   | Fire District Name                | У          | D FD Ty         | pe Uno    | ler-10k Communities        | Wildfire Hazard Potential             | Wildfire Occurrences      | Mapped     |
|    |                                       | 2                                   | #9 Area Volunteer Fin             | NULL       | 6101 NULL       | NU        | L                          | NULL                                  | NULL                      | Not Mapped |
|    |                                       | 3                                   | 106 FIRE DISTRICT                 | кау        |                 | 6         | 1                          | High                                  | NULL                      | Mapped     |
|    |                                       | 4                                   | 106 Kurai Fire District           | NULL       | 3600 NULL       | NU        | -L                         | NULL                                  |                           | Not Wapped |
|    |                                       | 5                                   | A AND B<br>Achillo Voluntoor Eiro | Allalla    | 7001 NULL       | 2<br>2    |                            | Nonclow                               | 5<br>NHH                  | Mapped     |
|    |                                       | 7                                   | Ada Fire Department               | Pontoto    | 6200 NULL       | Z<br>/    |                            | Very Low                              | 28                        | Mapped     |
|    |                                       | 2                                   | Adair County Tri-Com              | NULL       |                 | 4<br>NH   | I                          | NULL                                  | NUU                       | Not Manned |
|    |                                       | 9                                   | Adair County In Com               | Mayes      | 4600 NULL       | 3         |                            | Very Low                              | NULL                      | Manned     |
|    |                                       | 10                                  | ADAMS                             | Texas      | NULL NULL       | 2         |                            | Very Low                              | NULL                      | Mapped     |
|    |                                       | 11                                  | Addington Volunteer               | Jefferso   | 3400 NULL       | 2         |                            | Moderate                              | 4                         | Mapped     |
|    |                                       |                                     | How to Use                        | New A      | pplications Ir  | nport     | Fire District Details      | Possibl (A) : (                       |                           | - FF       |
|    |                                       | Re                                  | ady Stracessibility: Good to      | 0.00       |                 |           |                            |                                       | ⊞ © ─                     | + 100%     |

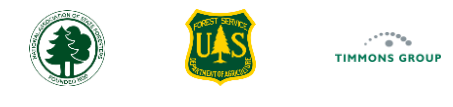

# New Application Template – Import Worksheet

- 1. The "New Applications Import" worksheet is where you will enter the required details; you must keep the worksheet name the same when you import the file into the Response ARM
- 2. When importing this file, the Response ARM requires that all expected column names match exactly what is in the template; you may add your own custom columns if that helps you for internal tracking; the Response ARM will ignore them when processing your file
- 3. For each VFD that requested funding for a pass-through grant, find the row with its name and enter the required details

Note: If you do not see an applicant VFD in this list, please contact support@garphub.org, and the team will assist with adding it to the list.

4. The template has formatting and pick lists configured to help you avoid input mistakes. However, if you choose to copy and paste details from another source into the template, you will likely overwrite these configurations, so please check that you are using correct inputs so that you avoid getting errors when importing data

| De   | fault<br>] Keep 🔍 Exit 🧠 | New 🗮 Options               | Normal Page Break Page Cus<br>Preview Layout Vie | stom<br>ews<br>Navigation<br>V Gri<br>V For | ler 🗹 Hea<br>dlines 🖶 Foc<br>rmula Bar | adings<br>cus Cell ~ Zoom 100 | Zoom to<br>Selection     | Arrange Freeze C H<br>All Panes ~ C U | plit 12 View Side by Side<br>lide 12 Synchronous Scrolling<br>nhide 13 Reset Window Position Wi | Switch Macros             |                |                | Application Status      | Req                  |
|------|--------------------------|-----------------------------|--------------------------------------------------|---------------------------------------------|----------------------------------------|-------------------------------|--------------------------|---------------------------------------|-------------------------------------------------------------------------------------------------|---------------------------|----------------|----------------|-------------------------|----------------------|
|      | Sheet Vi                 | ew                          | Workbook Views                                   |                                             | Show                                   | Zo                            | om                       |                                       | Window                                                                                          | Macros                    |                | ^              |                         |                      |
| F12  | ✓ : ×                    | $\checkmark f_x \checkmark$ |                                                  |                                             |                                        |                               |                          |                                       |                                                                                                 |                           |                |                |                         |                      |
|      | Δ                        | В                           | C                                                | D                                           | F                                      | F                             | 6                        |                                       | Н                                                                                               | 1                         | 1              | 2              |                         |                      |
| V    | /olunteer Fire           |                             |                                                  |                                             | Request                                |                               |                          | ,<br>                                 |                                                                                                 |                           |                | Federal Proper |                         | _                    |
| 1 0  | Department               | County                      | FDID                                             | State Tracking ID                           | Date                                   | Application Status            | <b>Requested Federal</b> | Funding Amount                        | Planned Federal Funding Amount                                                                  | Estimated Funding Program | Communications | Conversion     |                         |                      |
| 2 #  | 9 Area Volunteer F       | Ire NULL                    | 61014                                            |                                             |                                        |                               |                          |                                       |                                                                                                 |                           |                |                |                         |                      |
| 3 1  | 06 FIRE DISTRICT         | Kay                         | NULL                                             |                                             |                                        |                               |                          |                                       |                                                                                                 |                           |                |                |                         |                      |
| 4 1  | 106 Rural Fire Distri    | ict NULL                    | 36005                                            |                                             |                                        |                               |                          |                                       |                                                                                                 |                           |                |                | Not Funded - Eligible   | 2                    |
| 5 A  | A AND B                  | Alfalfa                     | NULL                                             |                                             |                                        |                               |                          |                                       |                                                                                                 |                           |                |                |                         |                      |
| 6 A  | Achille Volunteer Fi     | re [ Bryan                  | 7001                                             |                                             |                                        |                               |                          |                                       |                                                                                                 |                           |                |                |                         |                      |
| 7 A  | Ada Fire Departmen       | nt Pontotoc                 | 62001                                            | 1257                                        | 03/17/2025                             | 5 Not Funded - Eligible       |                          | \$7,000.00                            |                                                                                                 |                           | Yes            |                | Funded - Grant Open     | 1                    |
| 8 A  | Adair County Tri-Co      | mm NULL                     | 1009                                             |                                             |                                        |                               |                          |                                       |                                                                                                 |                           |                | 3              |                         |                      |
| 9 A  | Adair Fire Departme      | ent Mayes                   | 46001                                            | 1237                                        | 03/15/2025                             | 5 Funded - Grant Open         |                          | \$5,000.00                            | \$5,000.00                                                                                      | Volunteer Fire Capacity   | Yes            |                |                         |                      |
| 10 A | ADAMS                    | Texas                       | NULL                                             |                                             |                                        |                               |                          |                                       |                                                                                                 |                           |                |                |                         |                      |
| 11 A | Addington Voluntee       | r FiJefferson               | 34001                                            |                                             |                                        |                               | 4                        |                                       |                                                                                                 |                           |                |                |                         |                      |
| 12 A | Afton Fire Departme      | ent Ottawa                  | 58001                                            | 1239                                        | 03/15/2025                             | 5                             |                          |                                       |                                                                                                 |                           |                |                | >                       | <b>T</b>             |
| 13 A | AGRA                     | Lincoln                     | NULL                                             |                                             |                                        | Application                   | Status                   |                                       |                                                                                                 |                           |                |                | Pending                 |                      |
| 14 A | Airport Road Fire Su     | ppeNULL                     | 57035                                            |                                             |                                        | Select a valu                 | ue from the              |                                       |                                                                                                 |                           |                |                | Eunded - Grant Open     | tatu                 |
| 15 A | Albany Volunteer Fi      | re [ Bryan                  | 7019                                             |                                             |                                        | following                     |                          |                                       |                                                                                                 |                           |                |                | Net Surded Liter State  | e fr <mark>on</mark> |
| 16 A | Albion Fire Departm      | ent Pushmataha              | 640                                              | T                                           |                                        |                               |                          |                                       |                                                                                                 |                           |                | •              | Not Funded - Ineligible |                      |
|      | How to                   | Use New Appli               | cations Import                                   | Details   Possible Cho                      | ices (+)                               |                               |                          |                                       |                                                                                                 |                           |                | •              | Not Funded - Eligible   |                      |
| Read | ly 🏾 🎌 Accessibility: Go | ood to go                   |                                                  |                                             |                                        |                               |                          |                                       |                                                                                                 | k Display Settings        | ▦ ▣ 罒          | + 100%         |                         |                      |

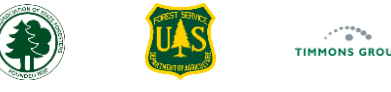

# New Application Template – New Application Import Worksheet (Continued)

Please ensure the following when entering details for VFD requests:

- The name used in the "Volunteer Fire Department" column must exactly match a value in the downloaded list. Do not make corrections or changes in the template; instead, provide any desired corrections to <a href="mailto:support@garphub.org">support@garphub.org</a> as needed
- The "State Tracking ID" can not be more than 20 characters and is optional
- The "Request Date" must be a full date format including day, month, and year (e.g., 01/01/2025)
- The "Application Status" has a pick list, and the value must match one of the valid statuses exactly
- The "Requested Federal Funding Amount" and, when applicable, "Planned Federal Funding Amount" must have correct currency number formatting (e.g., no negative values; avoid using three or more decimal places)
- The "Estimated Funding Program" has a pick list, and the value must match one of the valid grant program names exactly
- "Assistance Type" columns are: "Communications", "Federal Property Conversion", "Inventories Equipment", "PPE", "Tools/Supplies", and "Training". Each of these have a pick list, and you must indicate "Yes" in at least one type per request row. You can leave cells blank or enter "No" for types not requested. You may delete any assistance type columns that you will never use
- Optional: You can delete any row that is unused

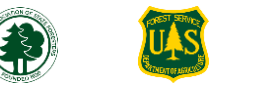

TIMMONS GROU

19

# New Application Template – Fire District Details Worksheet

1. Below is an example "Fire District Details" worksheet; use of these details is optional and provided for informational purposes only

2. The example below shows a VFD that might be a good candidate for funding because its response area overlaps five rural (under 10,000 population) communities; the wildfire hazard potential is relatively high, and it has 12 reported wildfires in its area over the last five years

|     | Α                                                                                                    | В                 | С     | D          | E                            | F                         | G                    | Н          | 1 | J   | К     | L | M 🚔  |
|-----|----------------------------------------------------------------------------------------------------|-------------------|-------|------------|------------------------------|---------------------------|----------------------|------------|---|-----|-------|---|------|
|     |                                                                                                    |                   |       |            |                              |                           |                      | FDRB       |   |     |       |   |      |
| 1   | Fire District Name                                                                                                    | County            | FDID  | FD Type    | <b>Under-10k Communities</b> | Wildfire Hazard Potential | Wildfire Occurrences | Mapped     |   |     |       |   |      |
| 2   | #9 Area Volunteer Fire Department                                                                                                    | NULL              | 61014 | NULL       | NULL                         | NULL                      | NULL                 | Not Mapped |   |     |       |   |      |
| 3   | 106 FIRE DISTRICT                                                                                                    | Кау               | NULL  | NULL       | 6                            | High                      | NULL                 | Mapped     |   |     |       |   |      |
| 4   | 106 Rural Fire District                                                                                                    | NULL              | 36005 | NULL       | NULL                         | NULL                      | NULL                 | Not Mapped |   |     |       |   |      |
| 5   | A AND B                                                                                                    | Alfalfa           | NULL  | NULL       | 5                            | High                      | 5                    | Mapped     |   |     |       |   |      |
| 6   | Achille Volunteer Fire Department                                                                                                    | Bryan             | 7001  | NULL       | 2                            | Very Low                  | NULL                 | Mapped     |   |     |       |   |      |
| 7   | Ada Fire Department                                                                                                    | Pontotoc          | 62001 | NULL       | 4                            | Very Low                  | 28                   | Mapped     |   |     |       |   |      |
| 8   | Adair County Tri-Community Fire Department                                                                                                    | NULL              | 1009  | NULL       | NULL                         | NULL                      | NULL                 | Not Mapped |   |     |       |   |      |
| 9   | Adair Fire Department                                                                                                    | Mayes             | 46001 | NULL       | 3                            | Very Low                  | NULL                 | Mapped     |   |     |       |   |      |
| 10  | ADAMS                                                                                                    | Texas             | NULL  | NULL       | 2                            | Very Low                  | NULL                 | Mapped     |   |     |       |   |      |
| 11  | Addington Volunteer Fire Department                                                                                                    | Jefferson         | 34001 | NULL       | 2                            | Moderate                  | 4                    | Mapped     |   |     |       |   |      |
| 12  | Afton Fire Department                                                                                                    | Ottawa            | 58001 | NULL       | 3                            | Very Low                  | 2                    | Mapped     |   |     |       |   |      |
| 13  | AGRA                                                                                                    | Lincoln           | NULL  | NULL       | 2                            | Low                       | 2                    | Mapped     |   |     |       |   |      |
| 14  | Airport Road Fire Support, Inc.                                                                                                    | NULL              | 57035 | NULL       | NULL                         | NULL                      | NULL                 | Not Mapped |   |     |       |   |      |
| 15  | Albany Volunteer Fire Department                                                                                                    | Bryan             | 7019  | NULL       | 3                            | Very Low                  | NULL                 | Mapped     |   |     |       |   |      |
| 16  | Albion Fire Department                                                                                                    | Pushmataha        | 64001 | NULL       | 4                            | High                      | 129                  | Mapped 2   |   |     |       |   |      |
| 17  | Alden Volunteer Fire Department                                                                                                    | Caddo             | 8015  | NULL       | 5                            | High                      | 12                   | Mapped     |   |     |       |   |      |
| 18  | Alderson Fire Department                                                                                                    | Pittsburg         | 61001 | NULL       | 1                            | Low                       | 2                    | Mapped     |   |     |       |   |      |
| 19  | ALEX                                                                                                    | Grady             | NULL  | NULL       | 2                            | Moderate                  | 3                    | Mapped     |   |     |       |   |      |
| 20  | Alfalfa Volunteer Fire Department                                                                                                    | Caddo             | 8014  | NULL       | 4                            | Low                       | 2                    | Mapped     |   |     |       |   |      |
| 21  | ALINE                                                                                                    | Alfalfa           | NU    | NULL       | 3                            | Low                       | NULL                 | Mapped     |   |     |       |   |      |
| 22  | Allon Fire Department                                                                                                    | Fire District Det |       |            |                              | Vorylow                   | Q                    | Mannod     |   |     |       |   |      |
| 4   | The advectors and the advectors and the advectors advectors advect | File District De  |       | OSSIDIE CI | ioices (+)                   | i (                       |                      |            |   |     | 7     | - |      |
| Rea | idy 🏹 Accessibility: Good to go                                                                                                    |                   |       |            |                              |                           |                      |            | Ħ | e e | ] – — | + | 100% |

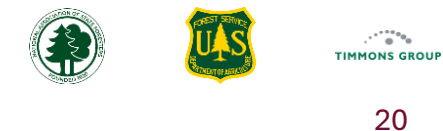

## Importing the New VFD Applications

- 1. Select the "VFD Assistance" drop down and select "Program Demand"
- 2. Select "Import New VFD Applications"
- 3. You will land on the "Import New VFD Applications" page and will be prompted to select the file you want to import
- 4. Select the file location where you saved the document
- 5. Select the file, then select "Open"

|                                                                |                                                            |                                |                       |                                 | 1             |                     |                    |             |                    |                          |
|----------------------------------------------------------------|------------------------------------------------------------|--------------------------------|-----------------------|---------------------------------|---------------|---------------------|--------------------|-------------|--------------------|--------------------------|
|                                                                |                                                            |                                | номе                  | VFD ASSISTANCE -                |               | Program Demand      |                    | All Pr      | ogram Fund         | ling Demand              |
|                                                                |                                                            |                                |                       |                                 |               | All Program Funding | Demand             |             |                    |                          |
| VFD Pass-Through Grant Details                                 |                                                            |                                |                       |                                 |               | Actions             |                    |             | III Columns        |                          |
|                                                                |                                                            |                                |                       | PROGRAM INVESTMEN               | IS            | + Add VED Grant Ap  | olication          |             | pplicant Name      |                          |
| Application Details                                            |                                                            |                                |                       |                                 |               | New VED Applicati   |                    | - E         | agletown Volunte   | eer Fire Departmer       |
|                                                                |                                                            |                                |                       |                                 |               |                     | 2                  |             | oft Volunteer Fire | Department               |
|                                                                |                                                            |                                |                       |                                 |               | ▲ Import New VFD A  | pplications        |             | ant volunteer Fire | Department               |
|                                                                |                                                            |                                |                       |                                 | L             |                     |                    | A           | ddington Volunte   | <u>er Fire Departmer</u> |
|                                                                |                                                            | НОМЕ                           | VFD ASSISTA           | NCE - DASHBOARD                 | -             | GRANTS REPOR        | TING GUIDANCE      | SUPPOR      | г                  | Ok                       |
|                                                                | C Open                                                     |                                |                       |                                 |               |                     |                    |             | :                  | ×                        |
| Import New VFD Applications                                    | $\leftarrow \rightarrow \checkmark \uparrow \blacksquare $ | Mica - Timmons Group Inc > Doo |                       | ~ C                             | Search Docume | nts p               | ],                 |             |                    |                          |
| Import your completed template here  Import 'New Applications' | Organize 🔻 New folder                                      |                                |                       |                                 |               |                     |                    |             | ≣ • 🖪 💡            |                          |
|                                                                | > 🔀 Pictures                                               |                                | Name                  | ^                               | Status        | Date modified       | Туре               | Size        |                    |                          |
|                                                                | > 🚞 Scans                                                  |                                | <sub>見</sub> Azure Bo | ards                            | Ø             | 11/15/2024 11:42 AM | Internet Shortcut  | 1 KB        |                    | 1                        |
|                                                                | > 🚞 Videos                                                 |                                | 📧 Brad and            | Keith - Upcoming Tasks for GARP | 0             | 7/12/2024 12:05 PM  | Microsoft Excel W  | 28 KB       |                    |                          |
|                                                                |                                                            | [                              | GARP Rol              | lout                            | ٥             | 6/26/2024 2:59 PM   | Microsoft Excel W  | 14 4        |                    |                          |
|                                                                | Documents                                                  | *                              | 😰 NewAppl             | icationsTemplate-Oklahoma-20    | C             | 3/17/2025 9:10 AM   | Microsoft Excel W  | 139 KB      |                    |                          |
|                                                                | 🛓 Downloads                                                | *                              | Popcorn               | Inventory 9_11_24               | 0             | 9/11/2024 12:54 PM  | Microsoft Excel W  | 10 KB       |                    |                          |
|                                                                | <b>Pictures</b>                                            | *                              | 💵 Training I          | nterest Survey Answers          | Ø             | 1/14/2025 2:07 PM   | Microsoft Excel W  | 18 KB       |                    | 1                        |
|                                                                | File name:                                                 | NewApplicationsTemplate-Oklah  | homa-2025-3-14        |                                 |               |                     | ~                  | Microsoft E | rksheet 🗸          |                          |
|                                                                |                                                            |                                |                       |                                 |               |                     | Upload from mobile | Open        | Cancel             |                          |
|                                                                |                                                            |                                |                       |                                 |               |                     |                    |             |                    | .::                      |

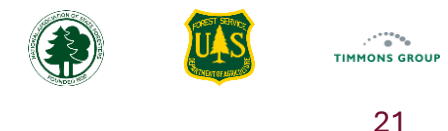

# Importing the New VFD Applications (Continued)

- 6. The Response ARM checks for valid inputs during the import process. If all the rows have valid entries, you will see an "**Import Successful**" message indicating how many VFD applications were imported
- 7. From the success message, select "OK"
- 8. You will be returned to the "Program Demand" page where you can see your newly imported records in the table

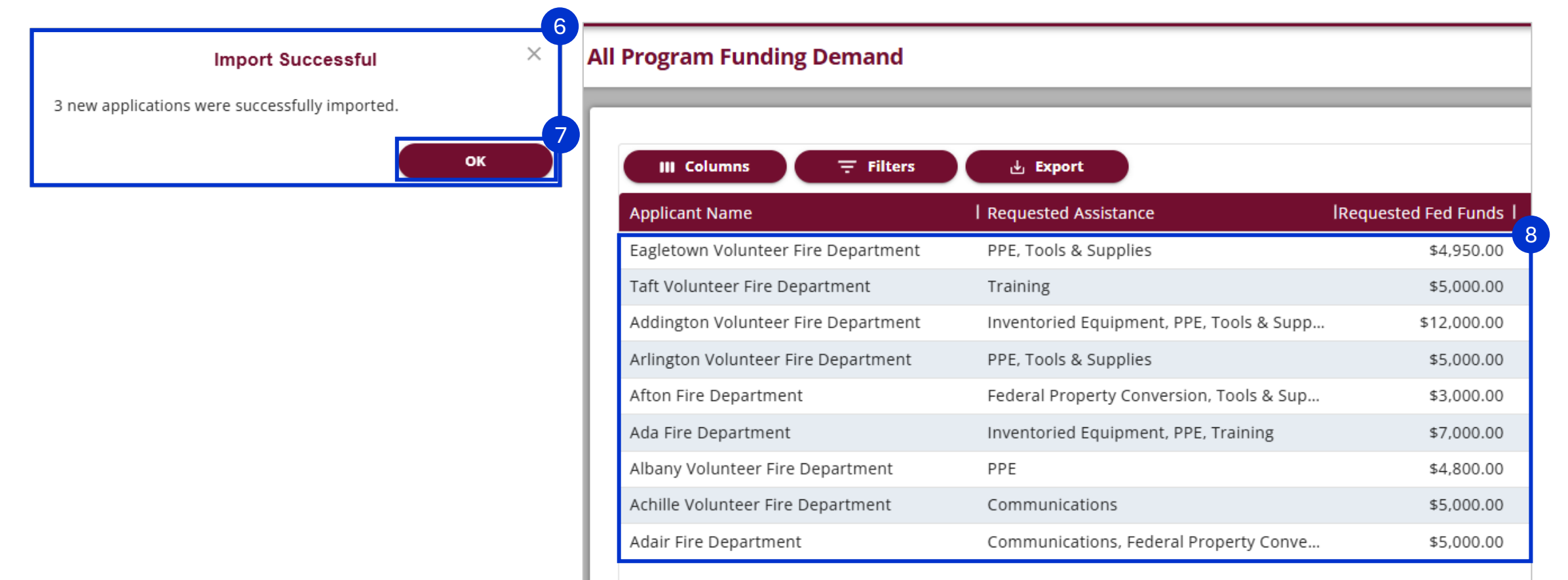

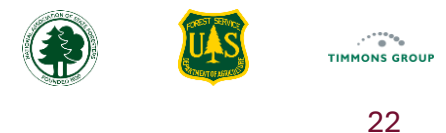

### **Understanding Import Errors**

Note that the import validates entries in three steps:

- First, all rows must pass basic validation (cells have valid inputs)
- Second are logical checks (e.g., if the grant has been funded, have you indicated the funding amount)
- Third is checking for duplicates both within the template and against the data already in the Response ARM

If the Response ARM detects any problems, your data will not be imported; instead, you will see descriptions of the issues found per row in the spreadsheet.

1. In this example, row 8 is missing required information: none of the assistance types had a value of "Yes" and because the "Application Status" is "Funded", there is a conditional requirement that the "Planned Federal Funding Amount" and "Estimated Funding Program" are provided

| D34              | $\checkmark$ : $\times \checkmark f_x$ |            |       |                   |              |                     |                                     |                                   |                              |                |                                |          |
|------------------|----------------------------------------|------------|-------|-------------------|--------------|---------------------|-------------------------------------|-----------------------------------|------------------------------|----------------|--------------------------------|----------|
|                  | А                                      | В          | С     | D                 | E            | F                   | G                                   | н                                 | I.                           | J              | К                              |          |
| 1 Vo             | blunteer Fire Department               | County     | FDID  | State Tracking ID | Request Date | Application Status  | Requested Federal<br>Funding Amount | Planned Federal<br>Funding Amount | Estimated Funding<br>Program | Communications | Federal Property<br>Conversion | ln<br>Eq |
| 2 A              | AND B                                  | Alfalfa    | NULL  |                   |              |                     |                                     |                                   |                              |                |                                |          |
| 3 Ac             | chille Volunteer Fire Department       | Bryan      | 7001  |                   |              |                     |                                     |                                   |                              |                |                                |          |
| 4 Ac             | da Fire Department                     | Pontotoc   | 62001 |                   |              |                     |                                     |                                   |                              |                |                                |          |
| 5 Ac             | dair County Tri-Community Fire Depar   | NULL       | 1009  |                   |              |                     |                                     |                                   |                              |                |                                |          |
| 6 Ad             | dair Fire Department                   | Mayes      | 46001 |                   |              |                     |                                     |                                   |                              |                |                                |          |
| 7 A[             | DAMS                                   | Texas      | NULL  |                   |              |                     |                                     |                                   |                              |                |                                | 1        |
| 8 <mark>A</mark> | ddington Volunteer Fire Department     | Jefferson  | 34001 | 12345             | 02/27/2025   | Funded - Grant Open | \$5,000.0                           | 0                                 |                              |                |                                | Y        |
| 9 Af             | ton Fire Department                    | Ottawa     | 58001 |                   |              |                     |                                     |                                   |                              |                |                                |          |
| 10 A0            | GRA                                    | Lincoln    | NULL  |                   |              |                     |                                     |                                   |                              |                |                                |          |
| 11 Ai            | rport Road Fire Support, Inc.          | NULL       | 57035 |                   |              |                     |                                     |                                   |                              |                |                                |          |
| 12 Al            | bany Volunteer Fire Department         | Bryan      | 7019  |                   |              |                     |                                     |                                   |                              |                |                                |          |
| 13 Al            | bion Fire Department                   | Pushmataha | 64001 |                   |              |                     |                                     |                                   |                              |                |                                |          |
| 14 Al            | den Volunteer Fire Department          | Caddo      | 8015  |                   |              |                     |                                     |                                   |                              |                |                                |          |
| 15 Al            | derson Fire Department                 | Pittsburg  | 61001 |                   |              |                     |                                     |                                   |                              |                |                                |          |
| 16 AI            | EX                                     | Grady      | NULL  |                   |              |                     |                                     |                                   |                              |                |                                |          |
| 17 Al            | falfa Volunteer Fire Department        | Caddo      | 8014  |                   |              |                     |                                     |                                   |                              |                |                                |          |
| 18 AI            | INE                                    | Alfalfa    | NULL  |                   |              |                     |                                     |                                   |                              |                |                                |          |
| 19 Al            | len Fire Department                    | Pontotoc   | 62002 |                   |              |                     |                                     |                                   |                              |                |                                |          |

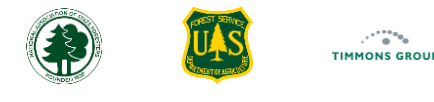

# Understanding Import Errors (Continued)

2. When trying to import this file, you see errors listed, as shown in the picture below

3. Once corrections have been made to all issues, select "RE-IMPORT"

|                                                                                                    | HOME                                           | VFD ASSISTANCE 🗸                   | DASHBOARD 👻 | GRANTS | REPORTING GUIDANCE | SUPPORT | Oklahom | vi<br>na GrantManager 🔺 | .18.1.30 |
|----------------------------------------------------------------------------------------------------|------------------------------------------------|------------------------------------|-------------|--------|--------------------|---------|---------|-------------------------|----------|
| Import New VFD Applications                                                                                                    |                                                |                                    |             |        |                    |         |         | RE-IMPORT               |          |
| There were errors with the data provided. Please fix the following errors and try agai                                                                                                    | in.                                            |                                    |             |        |                    |         |         |                         |          |
| Row 8 Has the following Errors                                                                                                    |                                                | 2                                  |             |        |                    |         |         |                         |          |
| <ul> <li>Requires at least 1 Assistance Type to be 'Yes' At least one requested assistance</li> <li>The planned federal funding amount is required when the application status is '</li> <li>The estimated funding program is required when the application status is "Fund</li> </ul> | e type must b<br>"Funded - Gr<br>ded - Grant C | e provided.<br>ant Open".<br>pen". |             |        |                    |         |         |                         |          |

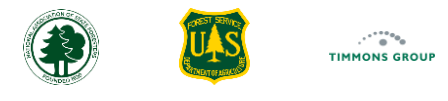

## **Reporting Program Investments**

All actual investments in local fire response assistance will be reported in the Response ARM, including Volunteer Fire Program funding and state and local investments. You can report on actual investments either by updating each record individually, or you can import all updates to cumulative spending and assistance to date using a special template.

Program Investments are reported for any VFD Pass-Through Grant or Other Program Investment that has a status of "Funded – Grant Open".

- 1. From the VFD Assistance menu, select "Program Investments"
- 2. The "Funded Grants & Investments" table will appear, and it will include any of the VFD Pass-Through Grants that you indicated as funded

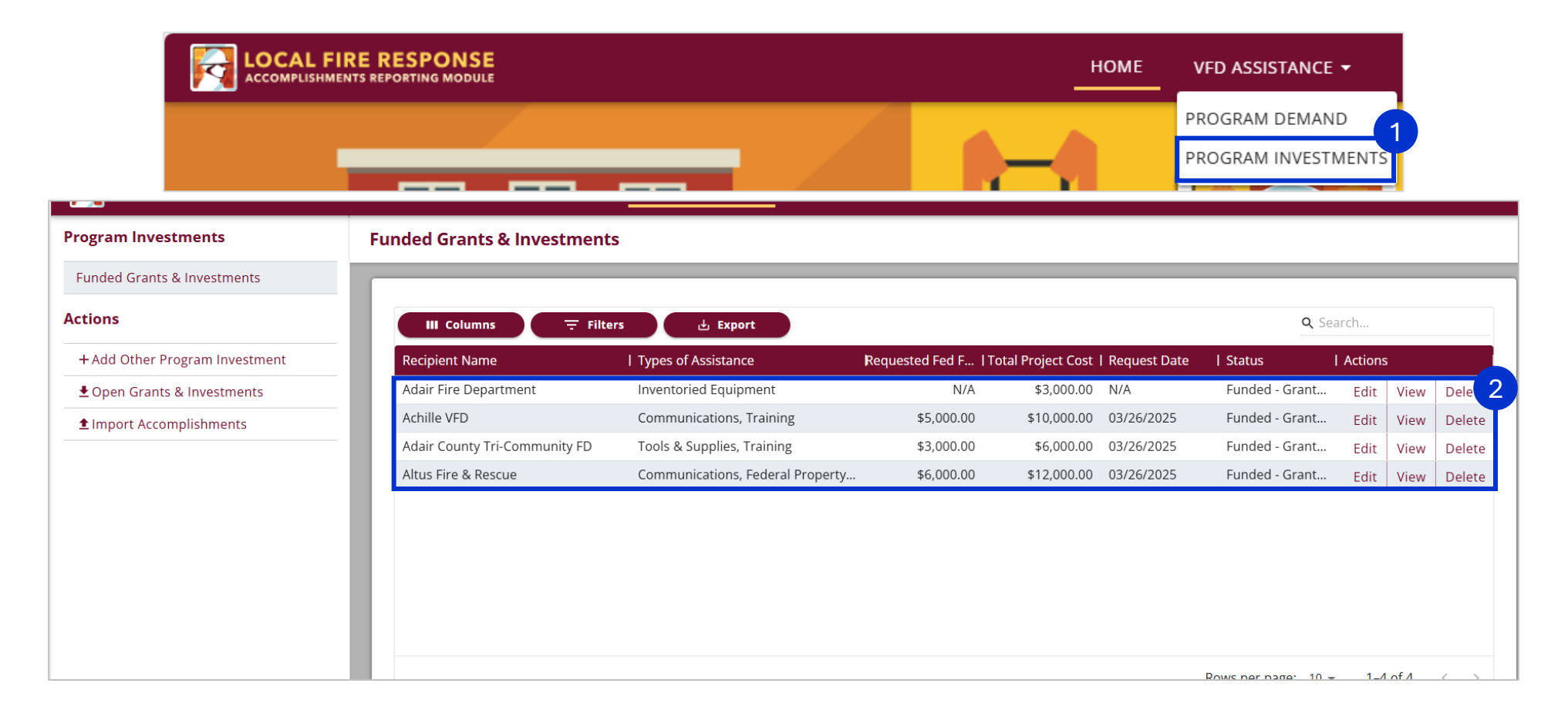

25

### **Other Program Investments**

In addition to VFD pass-through grants already described, the Volunteer Fire Program invests in other types of capacity building assistance, and these investments often assist multiple VFDs. These can be investments in training academies, funding of staff who directly support distribution of federal excess property to VFDs, etc.

These types of assistance are reported in the Response ARM as "**Other Program Investments**". These must be added individually, meaning they cannot be included with the bulk import of "**New VFD Applications**".

- 1. From the "Program Investments" page, in the "Actions" panel, select "Add Other Program Investment"
- 2. Select the "**Program Investment Recipient**" field and type the name or description of the program investment (e.g., for staff positions supporting FEPP property distribution, you might use a label like FEPP Support Staff)
- 3. Select the "**Status**" field and choose the appropriate status; this uses the same statuses as for VFD Pass-Through Grants, so indicate the investment as "**Funded Grant Open**" if Volunteer Fire Program funding will continue for this type of assistance

|                                |                 |                                                                                                    | НОМЕ                           | VFD ASSISTANCE -                                          | DASHBOARD 👻                                   | GRANTS                                | REPORTING GUIDANCE                                                  | SUPPORT                                | Oklahor                                     | vi.i<br>ma GrantManager 🔺         |
|--------------------------------|-----------------|----------------------------------------------------------------------------------------------------|--------------------------------|-----------------------------------------------------------|-----------------------------------------------|---------------------------------------|---------------------------------------------------------------------|----------------------------------------|---------------------------------------------|-----------------------------------|
| Program Investments            | Funded Grants   | Add Other Program Investment                                                                                                    |                                |                                                           |                                               |                                       |                                                                     |                                        | CANCEL                                      | SAVE                              |
| Funded Grants & Investments    |                 | Program Investment Details                                                                                                    |                                |                                                           |                                               |                                       |                                                                     |                                        |                                             |                                   |
| + Add Other Program Investment | Recipient Name  | 1- Enter the name or description of the program investment. This investment should NOT be for a VFD pa<br>directly support VFDs response capacity outside the scope of pass-through grants, etc. Do not include inv<br>select Funded-Grant Open. If the investment is no longer active, undate as Funded-Grant Complete | ss through gr<br>estments in N | rant, but rather for use of p<br>New/Expanded VFDs or gen | orogram funds support<br>eral Program Adminis | ing local fire res<br>ration costs he | sponse in other ways. Example<br>re. 2 - Indicate the status of thi | s include training<br>s other investme | g academies, staff p<br>nt. If the investme | positions that<br>nt is on-going, |
| Import Accomplishments         | Adair Fire Depa | *Program Investment Recipient                                                                                                    |                                | 2 *Status                                                 | 0                                             |                                       |                                                                     |                                        |                                             | 3                                 |
|                                | Addington Volu  | FEPP Support Staff                                                                                                    |                                | Funded                                                    | l - Grant Open                                |                                       |                                                                     |                                        |                                             | × •                               |
|                                |                 | Enter Program Investment Recipient.                                                                                                    |                                | Funded                                                    | l - Grant Open                                |                                       |                                                                     |                                        |                                             |                                   |
|                                |                 |                                                                                                    |                                | Funded                                                    | l - Grant Complete                            |                                       |                                                                     |                                        |                                             |                                   |
|                                |                 | Volunteer Fire Department Directly Assisted                                                                                                    |                                | Cancell                                                   | led                                           |                                       |                                                                     |                                        |                                             |                                   |

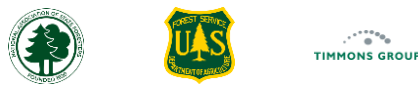

#### **Other Program Investments (Continued)**

4. Select the "Volunteer Fire Department(s)" drop down below the "Volunteer Fire Departments Directly Assisted" section and select each of the directly assisted departments from the list. You can leave this blank if no VFDs have received assistance yet, or recipients are not yet known; however, you must indicate at least one department once actual federal funding is used

#### Volunteer Fire Department Directly Assisted

Select each Volunteer Fire Department that has been DIRECTLY assisted by this investment. For example, for training academies, indicate each eligible VFD that received training, NOTE: the mapped response boundary of each VFD indicated (from the national Fire Department Response Boundaries dataset) will be intersected to automatically identify all of the Communities Assisted in the Fire Adapted Communities module.

| Volunteer Fire Department(s) 🟮                                                                                   |                                       |
|----------------------------------------------------------------------------------------------------|---------------------------------------|
| Select Volunteer Fire Department(s)                                                                              | · · · · · · · · · · · · · · · · · · · |
| Select Volunteer Fire Department.                                                                                |                                       |
|                                                                                                    |                                       |
| #9 Area Volunteer Fire Department   NULL   FDID: 61014   Type: NULL                                              |                                       |
| 106 FIRE DISTRICT   Kay   FDID: NULL   Type: NULL                                                                |                                       |
| 106 Rural Fire District   NULL   FDID: 36005   Type: NULL                                                        |                                       |
| A AND B   Alfalfa   FDID: NULL   Type: NULL                                                                      |                                       |
| Achille Volunteer Fire Department   Bryan   FDID: 7001   Type: NULL                                              |                                       |
| Ada Fire Department   Pontotoc   FDID: 62001   Type: NULL                                                        |                                       |
| Adair County Tri-Community Fire Department   NULL   FDID: 1009   Type: NULL                                      |                                       |
| Adair Fire Department   Mayes   FDID: 46001   Type: NULL                                                         |                                       |
| ADAMS   Texas   FDID: NULL   Type: NULL                                                                          |                                       |
| Addington Volunteer Fire Department   Jefferson   FDID: 34001   Type: NULL                                       |                                       |
| Afton Fire Department   Ottawa   FDID: 58001   Type: NULL                                                        |                                       |
|                                                                                                    | •                                     |
| Addington Volunteer Fire Department   Jefferson   FDID: 34001   Type: NULL 🔕 Select Volunteer Fire Department(s) | X 🔺                                   |
| Select Volunteer Fire Department.                                                                                |                                       |
|                                                                                                    |                                       |

Actual Federal Project Investment

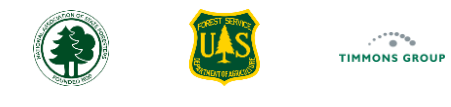

#### Other Program Investments (Continued)

- 6. Select "Save"; when you are ready to add actual investments individually, go here for those steps
- 7. Select "Add Another Program Investment" to enter another or select "Return to List" to return to the Program Investments page
- 8. If you do not see a department that received assistance in the list, please contact support@garphub.org

|                                                                                                    | НОМЕ                         | VFD ASSISTANCE -                                                | DASHBOARD 🗸                                        | GRANTS                               | REPORTING GUIDANCE                                             | SUPPORT                                 | Oklahoma GrantManage                                                    | v1.19.0.314<br>er • 6 |
|----------------------------------------------------------------------------------------------------|------------------------------|-----------------------------------------------------------------|----------------------------------------------------|--------------------------------------|----------------------------------------------------------------|-----------------------------------------|-------------------------------------------------------------------------|-----------------------|
| Add Other Program Investment                                                                                                    |                              |                                                                 |                                                    |                                      |                                                                |                                         | CANCEL                                                                  |                       |
| Program Investment Details                                                                                                    |                              |                                                                 |                                                    |                                      |                                                                |                                         |                                                                         |                       |
| 1- Enter the name or description of the program investment. This investment should NOT be for a VFD pass through grant, but rather for use of outside the scope of pass-through grants, etc. Do not include investments in New/Expanded VFDs or general Program Administration costs he Funded-Grant Complete. | of program<br>Pre. 2 - Indic | funds supporting local fire i<br>ate the status of this other i | response in other ways<br>investment. If the inves | 5. Examples incl<br>stment is on-goi | ude training academies, staff<br>ing, select Funded-Grant Oper | positions that di<br>n. If the investme | rectly support VFDs response capa<br>ent is no longer active, update as | acity                 |
| *Program Investment Recipient                                                                                                    |                              | *Status 📵                                                       |                                                    |                                      |                                                                |                                         |                                                                         |                       |
| FEPP Support Staff                                                                                                    |                              | Funded - Grant Open                                             |                                                    |                                      |                                                                |                                         |                                                                         | •                     |
| Enter Program Investment Recipient.                                                                                                    |                              | Select Investment Status.                                       |                                                    |                                      |                                                                |                                         |                                                                         |                       |
| Volunteer Fire Department Directly Assisted                                                                                                    |                              |                                                                 |                                                    |                                      |                                                                |                                         |                                                                         |                       |

| Program Investment Saved                                                                       |      |
|------------------------------------------------------------------------------------------------|------|
| The new Program Investment has been ad<br>Would you like to add another Program<br>Investment? | ded. |
| Add Another Program Investment                                                                 |      |
| Return to List                                                                                 |      |

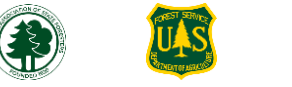

28

#### Reporting Accomplishments on Any Program Investment Individually

For any Program Investment, whether it is a funded VFD Pass-Through Grant or Other Investment, you will update each record with the **cumulative investments to date**. Updates to these details can happen anytime you process reimbursements to the VFD but must be updated in the Response ARM no later than the end of the reporting period for the funding programs being used. Review the guidance on Reporting Cadences for each Grant Funding Program here.

1. From the "Program Investments" page, you will see a list of all your Funded VFD Pass-Through Grants and Other Investments

2. To add details about accomplishments to records one at a time, select "Edit" for the record you want to report on

|                                |                               | HOME VFC                                         | DASSISTANCE V DA  | 5HBOARD <del>-</del> GRAN | 'S REPORTING GI    | UIDANCE SUPPORT     | Oklaho  | ma Gran | tManager 🔺 |
|--------------------------------|-------------------------------|--------------------------------------------------|-------------------|---------------------------|--------------------|---------------------|---------|---------|------------|
| Program Investments            | Funded Grants & Investments   | PRO                                              | GRAM DEMAND       |                           |                    |                     |         |         |            |
| Funded Grants & Investments    |                               |                                                  |                   |                           |                    |                     |         |         |            |
| Actions                        | III Columns 🗦 Filters         | 🕁 Export                                         |                   |                           |                    | ٩                   | Search  |         |            |
| + Add Other Program Investment | Recipient Name                | Types of Assistance                              | Requested Fed Fun | ds   Total Project        | ost   Request Date | Status              | Actions |         |            |
| ▲ Open Grants & Investments    | Adair Fire Department         | Inventoried Equipment                            | N                 | /A \$3,00                 | 0.00 N/A           | Funded - Grant Open | Edit    | 2       | Delete     |
|                                | Altus Fire & Rescue           | Communications, Federal Property Conversion, PPE | \$6,000.          | \$6,00                    | 0.00 03/26/2025    | Funded - Grant Open | Edit    | View    | Delete     |
|                                | Achille VFD                   | Communications, Training                         | \$5,000.          | \$10,00                   | 0.00 03/26/2025    | Funded - Grant Open | Edit    | View    | Delete     |
|                                | Adair County Tri-Community FD | Tools & Supplies, Training                       | \$3,000.          | \$6,00                    | 0.00 03/26/2025    | Funded - Grant Open | Edit    | View    | Delete     |
|                                |                               |                                                  |                   |                           |                    |                     |         |         |            |
|                                |                               |                                                  |                   |                           |                    |                     |         |         |            |
|                                |                               |                                                  |                   |                           |                    |                     |         |         |            |
|                                |                               |                                                  |                   |                           |                    | Rows per page: 1    | 0 - 1-4 | of 4    | < >        |

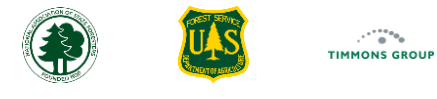

### Actual Federal Investment

Regardless of which type of record you're editing, you will scroll down to the Actual Federal Project Investment section. You will add details for each type of assistance funded with a specific grant. Initially the section will have no funding entries.

- 1. Select "+Add Row"; a row will appear with a set of four investment details
- 2. Select the "Assistance Type" for which you are reporting funding
- 3. Select the "Funding Program" of the grant you're using to pay for the Assistance
- 4. Select the "Funding Year" for the grant you're using to pay for the Assistance
- 5. Enter the "Actual Funding Amount" used for this Assistance paid for with the indicated grant; this should always reflect the funding amount to date
- 6. You can select the trash can icon to delete the row

| Actual Federal Project Investment                                                                                                    |
|----------------------------------------------------------------------------------------------------|
| Add one or more rows describing the Actual Federal Investments to date: 1 – Select a single Assistance Type: Communications, Federal Property Conversion, Inventoried Equipment, PPE, Tools & Supplies, Training, 2 – Indicate Funding Program used to fund the assistance of und the assistance and funding. (NOTE: Inventoried equipment refers to equipment that has a per unit cost over the applicable federal equipment threshold requiring form FS-1500-34 to be completed. The federal equipment threshold for grants executed prior to 10/1/2024 is \$5,000 per unit. The threshold for grants executed on 10/1/2024 and after is \$10,000.) |
| Assistance Funded                                                                                                    |
| You have not sked any items.                                                                                                    |
| + Add Row                                                                                                    |

#### **Actual Federal Project Investment**

Add one or more rows describing the Actual Federal Investments to date: 1 – Select a single Assistance Type: Communications, Federal Property Conversion, Inventoried Equipment, PPE, Tools & Supplies, Training. 2 – Indicate Funding Program used to fund the assistance. 3 – Indicate the Funding Year (of the Funding Program) used to fund the assistance. 4 – Provide the Actual Reimbursement/Funding Amount for the selected assistance and funding. (NOTE: Inventoried equipment refers to equipment that has a per unit cost over the applicable federal equipment threshold requiring form FS-1500-34 to be completed. The federal equipment threshold for grants executed prior to 10/1/2024 is \$5,000 per unit. The threshold for grants executed on 10/1/2024 and after is \$10,000.)

#### Assistance Funded

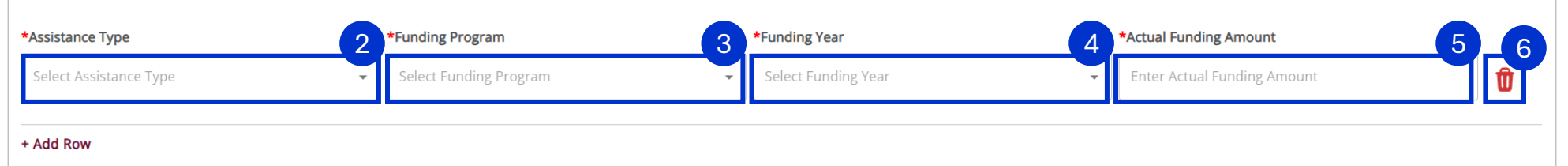

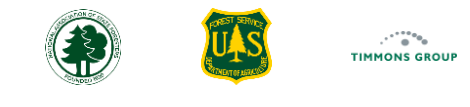

#### Actual Federal Investment (Continued)

- 7. **"Training"** can only be funded by one grant, denoted by the funding program and year, through one per pass-through grant, or other investment, so **"Training"** will never be reported over two+ rows
- 8. You can split funding of all other "Assistance Types" across grants as needed
- The actual federal investment must show the cumulative spending amounts for each assistance type and grant, so you can simply update the "Actual Funding Amount" for a row if more funds are being spent from the same grant and assistance type over the lifecycle of this investment

#### Actual Federal Project Investment

Add one or more rows describing the Actual Federal Investments to date: 1 – Select a single Assistance Type: Communications, Federal Property Conversion, Inventoried Equipment, PPE, Tools & Supplies, Training. 2 – Indicate Funding Program used to fund the assistance. 3 – Indicate the Funding Year (of the Funding Program) used to fund the assistance. 4 – Provide the Actual Reimbursement/Funding Amount for the selected assistance and funding. (NOTE: Inventoried equipment refers to equipment that has a per unit cost over the applicable federal equipment threshold requiring form FS-1500-34 to be completed. The federal equipment threshold for grants executed prior to 10/1/2024 is \$5,000 per unit. The threshold for grants executed on 10/1/2024 and after is \$10,000.)

#### Assistance Funded

| *Assistance Type        | *Funding Program                 | *Funding Year | *Actual Funding Amount 7 |   |
|-------------------------|----------------------------------|---------------|--------------------------|---|
| Training 🗸              | Volunteer Fire Capacity 👻        | 2025 🗸        | 500                      | Û |
| *Assistance Type        | *Funding Program                 | *Funding Year | *Actual Funding Amount 9 |   |
| Inventoried Equipment 👻 | Volunteer Fire Capacity          | 2025 🔹        | 1000                     | Û |
| *Assistance Type        | *Funding Program                 | *Funding Year | *Actual Funding Amount   |   |
| Tools & Supplies 🗸      | IIJA Volunteer Fire Assistance 👻 | 2025          | 200                      | Û |
| *Assistance Type        | *Funding Program                 | *Funding Year | *Actual Funding Amount   |   |
| Tools & Supplies 🗸      | Volunteer Fire Capacity          | 2025 🔹        | 200                      | Û |
| + Add Row               |                                  |               |                          |   |

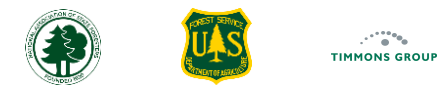

#### Local Investment & Project Outcomes

The last section on the page is used to demonstrate the amount of state & local investment and the resulting local benefits and outcomes. The communities assisted will be calculated automatically and will be viewable in the Community ARM; however, you may describe specific benefits communities received and/or how response capacity was improved because of the project.

- 1. Optional: Enter a short description of the benefits realized in the "Project Outcomes" field
- 2. You must enter the number of "Individuals Trained" if you indicated Training as a funded Assistance Type in the Actual Federal Investment section above
- 3. Enter the total actual dollar amount from state and/or local (non-federal) funding sources that contributed to this project (part or all may be considered match) in the "Actual State & Local Investment" field

#### **Closing an Investment Record**

Once all actual federal and local investment details have been reported for a given VFD Pass-Through Grant or Other Program Investment, it is important that you update the Status to "**Funded – Grant Complete**". This will ensure that additional reporting on this record is not expected. If needed, review how to edit a report <u>here</u>.

- 1. Select the "Status" drop down and change the status to "Funded Grant Complete"
- 2. Select "Save" when all editing is finished

|                                                                                                    | HOME | VFD ASSISTANCE -          | DASHBOARD 🗸 | GRANTS | REPORTING GUIDANCE | SUPPORT | Oklahor | wi.19.0.314<br>ma GrantManager 🔶 |  |  |  |  |
|----------------------------------------------------------------------------------------------------|------|---------------------------|-------------|--------|--------------------|---------|---------|----------------------------------|--|--|--|--|
| Edit Other Program Investment                                                                                                    |      |                           |             |        | CAN                |         | RESET   | SAVE                             |  |  |  |  |
| Program Investment Details                                                                                                    |      |                           |             |        |                    |         |         |                                  |  |  |  |  |
| 1- Enter the name or description of the program investment. This investment should NOT be for a VFD pass through grant, but rather for use of program funds supporting local fire response in other ways. Examples include training academies, staff positions that directly support VFDs response capacity outside the scope of pass-through grants, etc. Do not include investments in New/Expanded VFDs or general Program Administration costs here. 2 - Indicate the status of this other investment. If the investment is on-going, select Funded-Grant Open. If the investment is no longer active, update as Funded-Grant Complete. |      |                           |             |        |                    |         |         |                                  |  |  |  |  |
| *Program Investment Recipient 🚯                                                                                                    |      | *Status                   |             |        |                    |         |         | 1                                |  |  |  |  |
| FEPP Support Staff                                                                                                    |      | Funded - Grant Complete   |             |        |                    |         |         | · · ·                            |  |  |  |  |
| Enter Program Investment Recipient.                                                                                                    | 2    | Select Investment Status. |             |        |                    |         |         |                                  |  |  |  |  |

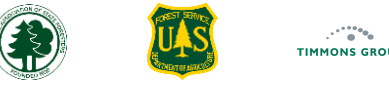

33

#### Bulk Import of Accomplishments on Program Investments

Depending on how you track spending for VFD Pass-Through grants and Other Program Investments, it may be more efficient for you to mark up your cumulative spending in bulk and import all of the updates periodically for any records that are still active. To do so, you must first download the records to mark up with accomplishments.

- 1. From the "VFD Assistance" drop down, select the "Program Investments" page
- 2. Select "Open Grants & Investments" to download all VFD Pass-Through Grants and Other Program Investment records whose status is currently "Funded – Grant Open"

| IOCAL FIRE RESPONSE            | НОМ                      | NE VFD ASSISTANCE 🕶 DASHBO         | DARD <del>-</del> |              |                                 | ☆) 🗘         | ∑≡       | $\overline{\uparrow}$ |
|--------------------------------|--------------------------|------------------------------------|-------------------|--------------|---------------------------------|--------------|----------|-----------------------|
| Program Investments            | Funded Grants & Investme | PROGRAM DEMAND                     |                   | G Download   | <b>ds</b><br>DpenApplicationsTe | emplate-Okla | Q        | \$2 ge<br>-3-         |
| Funded Grants & Investments    |                          |                                    |                   | See more     |                                 |              |          |                       |
| Actions                        | III Columns \Xi F        | Filters 🛃 Export                   |                   | Request Date | Status                          | Q Search     | ons      |                       |
| + Add Other Program Investment | Recipient Name           | Types of Assistance                | Requeste          | N/A          | Funded - Gr                     | rant Ed      | it View  | Delet                 |
|                                | EEPP Support Staff       | N/A                                |                   | 03/15/2025   | Funded - Gr                     | rant Ed      | it View  | Delet                 |
| ▲ Import Accomplishments       | FEPP Support Staff       | N/A                                |                   | 03/15/2025   | Funded - Gr                     | rant Ed      | it View  | Delet                 |
|                                | Afton Fire Department    | Federal Property Conversion, Tools | \$                | N/A          | Funded - Gr                     | rant Ed      | it View  | Delet                 |
|                                |                          |                                    |                   | 02/25/2025   | Funded - Gr                     | rant Ed      | it View  | Delet                 |
|                                |                          |                                    |                   | 02/25/2025   | Funded - Gr                     | rant Ed      | it View  | Delet                 |
|                                |                          |                                    |                   | 02/25/2025   | Funded - Gr                     | rant Ed      | it View  | Delet                 |
|                                |                          |                                    |                   | Ro           | ows per page:                   | 10 - 1-      | 10 of 11 | < >                   |

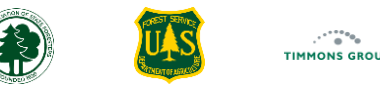

34

#### Program Investments Template – How to Use

- 1. Select "Enable Editing", so you can make changes to the workbook
- 2. The "How to Use" worksheet provides instructions on what each of the other tabs includes and how to use the spreadsheet. Please review this information carefully
- 3. The "Purpose" section outlines the template's intent, noting that it will exclusively include records from the Response ARM marked as "Funded Grant **Open**" at the time of download, and therefore candidates for updates
- 4. Remember that updates should reflect the actual accomplishments-to-date including assistance funding, project outcomes, individuals trained, and state/local investment amounts. When you import the spreadsheet back into the Response ARM, any accomplishment details marked up in this spreadsheet will overwrite what was in the Response ARM prior to the import, except for details ignored on import, discussed here
- 5. Select "File" and "Save As" to save your file to a location you can easily find; alternatively, you can always keep it in your downloads folder

| 🗴 AutoSave () off) 📙 🦻 < Ç <sup>1</sup> < 🗢 FundedOpenApplicationsTemplate-Oklahoma-2025-3-21 - Protected • Saved to this PC <                                                   | FundedOpenApp        | plicationsTemplate-Oklahoma-2025-3-21                                                                                                    |                      |  |  |  |  |  |  |
|----------------------------------------------------------------------------------------------------|----------------------|----------------------------------------------------------------------------------------------------|----------------------|--|--|--|--|--|--|
| File Home Insert Page Layout Formulas Data Review View Automate Help BLUEBEAM Acrobat                                                                                            | $\bigcirc$           | Save As                                                                                                    | 1 Pol P X17 Balan    |  |  |  |  |  |  |
| PROTECTED VIEW <u>Be careful—files from the Internet can contain viruses. Unless you need to edit, it's safer to stay in Protected View.</u> Enable Editing                      | ሰ Home               | home Save As                                                                                                    |                      |  |  |  |  |  |  |
| BEO $\rightarrow$ : $\times \checkmark f_x \sim$ CONDITIONALLY REQUIRED   Part of the SET. You must indicate the Assistance Type for this field when using this quartet t        | P New                | $\leftarrow$ $\rightarrow$ $\checkmark$ $\uparrow$ $\blacksquare$ $\rightarrow$ Mica - Timmons Group I $\rightarrow$ Documents $\checkmark$ | C Search Documents , |  |  |  |  |  |  |
| A     B     C     D     E     F     G     H     I     J     K       1     How to Use This Template    Local Response Capacity Accomplishments Reporting Module (Response ARM)    | 🗁 Ope                | Organize • New folder                                                                                                    | ≣ - 0                |  |  |  |  |  |  |
| 2 Purpose 3                                                                                                    | 間 Get dd-ins         | > Videos Name                                                                                                    | Status Date modified |  |  |  |  |  |  |
| 3 This template is designed to support bulk uploading of ACTUAL funds spent & outcomes realized for 'FUNDED - GRANT OPEN' applications.                                          |                      | Camtasia                                                                                                    | △ 3/3/2025 1:28 PM   |  |  |  |  |  |  |
| 4 The investment must be in a status of 'Funded - Grant Open' in Response ARM at the time of upload for the update to be accepted.                                               | Info                 | Documents                                                                                                    | △ 2/25/2025 4:14 PM  |  |  |  |  |  |  |
| 5 When you downloaded this file, all ACTUAL junds spent & outcomes realized TU DATE were included, so that UPDATES to today's TU DATE details can be made                        | Save                 | ✓ Downloads     ✓ Custom Office Templates                                                                                                   | △ 9/18/2024 10:56 AM |  |  |  |  |  |  |
| <ul> <li>7 You are limited to using 8 Federal Investment "sets" per application that describe Assistance Type, Funding Program, Funding Year and Funding Amount (e.g.</li> </ul> | Save As              | Pictures *                                                                                                    |                      |  |  |  |  |  |  |
| 8 Training can only be funded by a single funding source. If actual funds are spent on Training, you must indicate # of Individuals Trained > 0.                                 |                      | File name: FundedOpenApplicationsTemplate-Oklahoma-2025-3-21                                                                                | ~                    |  |  |  |  |  |  |
| 9 DO NOT USE THIS TEMPLATE for uploading details for NEW VFD Applications (please download the NewVFD Applications xls from the Program Demand page                              | Save as Adobe<br>PDF | Save as type: Excel Workbook                                                                                                    | ~                    |  |  |  |  |  |  |
| 10 FILL IN the details on the 'FUNDED APPLICATIONS IMPORT' worksheet and then use the UPLOAD Funded Applications action in the Response ARM.                                     |                      | Authors: Mica Hanson Tags: Add a tag                                                                                                    |                      |  |  |  |  |  |  |
| 11 See below for specific guidance on the 'Funded Applications Import' worksheet included in this template.                                                                      | Print                |                                                                                                    |                      |  |  |  |  |  |  |
| 12<br>12 Funded Application 2 at Warksheet                                                                                                    | More                 | Save munionan                                                                                                    |                      |  |  |  |  |  |  |
| How to Use Funded Applications Import   Possible Choices +                                                                                                    |                      | ∧ Hide Folders Too                                                                                                    | s 🔻 Save Cancel      |  |  |  |  |  |  |
| Ready 52                                                                                                    |                      |                                                                                                    |                      |  |  |  |  |  |  |

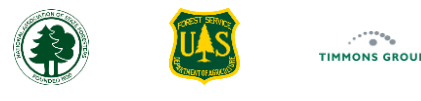

# Program Investments Template – How to Use (Continued)

6. The "Funded Applications Import" section describes what is expected in each column on the "Funded Application Import" worksheet, including indications of required details and expected values. Each investment can have multiple sources of federal funding, but when using the bulk import, there is a limit of eight funding sets per investment

| 😰 AutoSave 💽 🕞 🖓 - 🖓 - 🖘 FundedOpenApplicationsTemplate-Oklahoma-2025 • Last Modified: 5h ago >                                                                                                    | ×                                                                                                    |
|----------------------------------------------------------------------------------------------------|----------------------------------------------------------------------------------------------------|
| File Home Insert Page Layout Formulas Data Review View Automate Help BLUEBEAM Acrobat                                                                                                    | 🖵 Comments 🖻 Share 🗸                                                                                                    |
| $\begin{bmatrix} Calibri & g & A^* & A^* \\ Paste & g^* & A^* \\ Paste & g^* & A^* \\ \hline Clipboard & 5^* & Font & 5^* & Alignment & f_5 & Number & f_5 & Styles & Styles & Styles & Cells & Editing & Cells & Editing & Cells & Editing & Add-ins & Add-ins &$ | Image: Create PDF     Image: Create PDF       Image: Change Settings     Create PDF       Image: Create PDF     Create PDF       Image: Batch PDF     Create PDF       Bluebeam     Adobe Acrobat |
| B60 $\sqrt{12} \times \sqrt{f_x}$ CONDITIONALLY REQUIRED   Part of the SET. You must indicate the Assistance Type for this field when using this quartet to reflect Actual federal funding.                                                                                                    | ~                                                                                                    |
|                                                                                                    | T U V W X YA                                                                                                    |
| 13 Funded Applications Import Worksheet                                                                                                    |                                                                                                    |
| 4 Use this tab to UPDATE any of the 'Funded - Grant Open' applications that have had changes since the last time they were edited.                                                                                                    |                                                                                                    |
| 15 NOTE: there are Federal Investment "sets" shown below (e.g., AssistanceType1, FundingProgram1, Funding Year1, FundingAmount1).                                                                                                    |                                                                                                    |
| 16 When updating federal investment (funds spent), all four values per "set" must be entered per unique combination of Assistance Type & Funding (e.g., Communications paid for with 2024 BIL VFA vs. Communications paid for by 2023 USFS VFC)                                                                                                    |                                                                                                    |
| 17 Please ensure the labels in the top row are not altered, because they are used by the system when uploading spreadsheet.                                                                                                    |                                                                                                    |
| 18 Below is a list of the details to be provided, with required items noted.                                                                                                    |                                                                                                    |
| 19 DO NOT DELETE the 'Possible Choices' worksheet; it supports the picklists in the 'Funded Applications Import' worksheet to assist in data integrity.                                                                                                    |                                                                                                    |
|                                                                                                    |                                                                                                    |
| 11 Columns Guidance                                                                                                    |                                                                                                    |
| 22 Application ID REQUIRED   Provided in the download; you may delete rows with investments that HAD NO CHANGES. Do NOT alter the content of this ID.                                                                                                    |                                                                                                    |
| 13 Recipient Name IGNORED ON UPLOAD   For informational purposes only; enables recognition of which local grantee the application row is for.                                                                                                    |                                                                                                    |
| 24 County IGNORED ON UPLOAD   For informational purposes only; enables recognition of investment                                                                                                    |                                                                                                    |
| 25 FDID IGNORED ON UPLOAD   For informational purposes only; enables recognition of FDID, when available in ResponseARM                                                                                                    |                                                                                                    |
| /6 State Application ID IGNORED ON UPLOAD   For informational purposes only; enables recognition based on your internal tracking number, if used.                                                                                                    |                                                                                                    |
| 27 Received Date IGNORED ON UPLOAD   For informational purposes only; enables recognition of which application row is for (in cases where local grantee has more than 1 open). Will be blank for Other Program Investments                                                                                                    |                                                                                                    |
| Application Status REQUIRED   Indicates the status of the application at time of upload. Choices are: 'Funded - Grant Open', 'Funded - Grant Complete', and 'Cancelled'.                                                                                                    |                                                                                                    |
| 29 Project Outcomes CONDITIONALLY REQUIRED   If the Application Status is 'Funded - Grant Complete', then you must enter text describing outcomes.                                                                                                    |                                                                                                    |
| 10 Individuals Trained CONDITIONALLY REQUIRED  If the Application has an AssistanceType = Training (with funding source & funding amount), then # of Trainees is required.                                                                                                    |                                                                                                    |
| 1 State Local \$ Investment CONDITIONALLY REQUIRED  If the Application Status is 'Funded - Grant Complete', then you must enter the amount of State and/or Local \$ spent.                                                                                                    |                                                                                                    |
| 2 AssistanceType1 CONDITIONALLY REQUIRED  Part of the SET. You must indicate the Assistance Type for this field when using this quartet to reflect Actual federal funding.                                                                                                    |                                                                                                    |
| 3 FundingProgram1 CONDITIONALLY REQUIRED   Part of the SET. You must indicate the Funding Program used for this field when using this quartet to reflect Actual federal funding.                                                                                                    |                                                                                                    |
| 4 Funding Year 1 CONDITIONALLY DECILIDED L Dat of the SET. You must indicate the Euclides Year used for this field when using this quarter to coffeet Actual Fodoral funding                                                                                                    | •                                                                                                    |
| How to Use Funded Applications Import Possible Choices (+)                                                                                                    |                                                                                                    |
| Ready 🕆 Accessibility: Good to go                                                                                                    | isplay Settings 🌐 🗉 🖳 – — + 100%                                                                                                    |

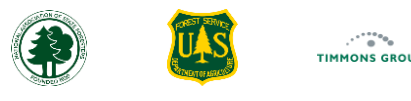

#### Program Investments Template – Funded Application Import Worksheet

- 1. You will use the "Funded Applications Import" worksheet to update accomplishment details; the Response ARM requires the worksheet's name remains the same
- 2. You may add your own custom columns if that helps you for internal tracking; the Response ARM will ignore them when processing your file
- 3. When importing this file, the Response ARM requires that all expected column names match exactly what is in the template
- 4. All the accomplishment details, which are current at the time the file was downloaded, will be included for each investment. Use the "**Recipient Name**", and other columns as needed, to find the row you want to work with
- 5. The template has formatting and pick lists configured to help you avoid input mistakes. However, if you choose to copy and paste details from another source into the template, you will likely overwrite these configurations, so **please check that you are using correct inputs to avoid getting errors when importing data**

| K   | 5 ~ : X                  | $\checkmark f_x \sim$        |                    |         |                      |              |                     |                         |                     |                |                  |                        |                  | `        | 2 |
|-----|--------------------------|------------------------------|--------------------|---------|----------------------|--------------|---------------------|-------------------------|---------------------|----------------|------------------|------------------------|------------------|----------|---|
| 1   | А                        | В                            | С                  | D       | E                    | F            | G                   | н                       | 1                   | J              | К                |                        | L                |          |   |
|     |                          |                              |                    |         |                      |              |                     |                         |                     | State Local \$ |                  |                        |                  |          | 2 |
| 1   | Application ID           | Recipient Name               | County             | FDID    | State Application ID | Request Date | Application Status  | Project Outcomes        | Individuals Trained | Investment     | AssistanceTy     | /pe1 Fundir            | gProgram1        | Funding  |   |
| 2   | 1994a2e4-10bc-41         | .0d-k FEPP Support Staff     |                    |         |                      |              | Funded - Grant Open | Prescribed Fire Trainin | 100                 |                | Training         | Volunt                 | eer Fire Capacit | 2025     |   |
| 3   | a8cedb61-e043-43         | c1-9 FEPP Support Staff      |                    |         |                      |              | Funded - Grant Open |                         |                     |                |                  |                        |                  |          |   |
| 4   | 6c18a90a-82f8-45d        | d1-9 Afton Fire Department   | Ottawa             | 58001   | 1239                 | 3/15/2025    | Funded - Grant Open |                         |                     |                |                  |                        | 5                |          |   |
| 5   | 53ace875-cadf-46f        | f2-87Adair Fire Department   | Mayes              | 46001   | 1237                 | 3/15/2025    | Funded - Grant Open |                         |                     |                |                  | <b>_</b>               |                  |          |   |
| 6   | d50fe5b2-642c-4a0        | 01-8 Addington Volunteer F   | i Jefferson        | 34001   |                      | 3/13/2025    | Funded - Grant Open |                         |                     |                | 1                | AssistanceType1        |                  |          | • |
| 7   | 380d53ca-0a00-472        | 2c-a Eagletown Volunteer F   | McCurtain          | 48018   | 1240                 | 2/25/2025    | Funded - Grant Open |                         |                     |                | PPE :            | Select a value from th | er Fire Capacit  | 2023     |   |
| 8   | 18e770bd-60ba-41         | .3f-b Arlington Volunteer Fi | r Lincoln          | 41015   | 12345                | 2/25/2025    | Funded - Grant Open |                         |                     | \$1,000.00     | PPE <sup>1</sup> | following              | er Fire Capacit  | 2023     |   |
| 9   | 4e96f931-f150-4f0        | 9-b1Albany Volunteer Fire    | [ Bryan            | 7019    | 1237                 | 2/25/2025    | Funded - Grant Open |                         |                     |                | Communica        |                        | nteer Fire Ass   | i 2023   |   |
| 10  | 7398060f-9a63-46a        | ab-9 Achille Volunteer Fire  | [ Bryan            | 7001    | 1235                 | 2/25/2025    | Funded - Grant Open |                         |                     |                |                  |                        |                  |          |   |
| 11  |                          |                              |                    |         |                      |              |                     |                         |                     |                |                  |                        |                  |          | _ |
| 17  | ∢ → How to               | Use Funded Application       | ns Import Possible | Choices | ÷                    |              |                     | E <=                    |                     | -              |                  |                        |                  | Þ        |   |
| Rea | ady 🛛 💱 Accessibility: G | Sood to go                   |                    |         |                      |              |                     |                         |                     | G Displa       | ay Settings      |                        | ·                | - + 100% |   |

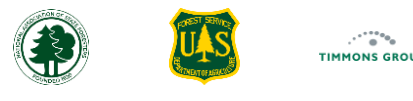

# Program Investments Template – Funded Application Import Worksheet (Continued)

Please ensure the following when entering details for VFD requests:

- The "Application ID" is the unique identifier generated and used by the Response ARM. Do not alter this ID in any way
- The "Recipient Name", "County", "FDID", "State Application ID", and "Received Date" are all included to help you recognize the investment in the list. These are ignored; any updates to these columns will not propagate to the data stored in Response ARM
- The "Application Status" column has a pick list, and the value must match one of the valid statuses exactly. Please be sure to update an investment as "Funding – Grant Complete" when no subsequent accomplishments or spending will be reported
- The "Project Outcomes" column should contain a short description if the status is "Funded Grant Complete"
- The "Individuals Trained" column entry is only required if you have a funding set where the assistance type is "Training"
- The "State Local \$ Investment" column entry is only required if the status is "Funded Grant Complete"
- You can report up to eight Funding Sets to indicate the actual federal investment when using the Bulk Import. Each Set has four columns of data, which all need valid entries when being used, and a numeric suffix is used to indicate which set a column belongs with. The four columns per set include
   AssistanceType#, FundingProgram#, FundingYear#, FundingAmount#. When managing multiple funding sources, it is recommended to use these sets in sequence. Start with Set one, then proceed to Set two only after Set one is fully utilized and move on to Set three only after Set two is exhausted.
- The following columns have a pick list, and the value must match one of the valid statuses exactly: "AssistanceType", "FundingProgram", "FundingYear", and "FundingAmount"
- Optional: You can delete any row that is not being updated

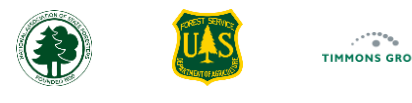

#### Program Investments Template – Funded Application Import Worksheet (Continued)

In the example below, the first image shows the worksheet before any updates have been made, the second one has highlighting added to show where updates were made.

- 1. Row 2 has been updated as "Grant Complete", has "Project Outcomes" added, and "State Local \$ Investment" added
- 2. Row 3 updated the funding invested in "PPE" from \$1000 to \$3500
- 3. Row 4 added a Funding Set to show that the VFD receives assistance in the form of "Communications" funding

|    | File        | Home          | Insert         | Draw           | Page La    | yout  | Formu       | las Dat   | a Review \          | /iew Aut | omate F     | lelp           |                 |                         |              |                |                     | 🖓 Comi    |
|----|-------------|---------------|----------------|----------------|------------|-------|-------------|-----------|---------------------|----------|-------------|----------------|-----------------|-------------------------|--------------|----------------|---------------------|-----------|
| 1  | A           |               | В              |                | С          | D     | E           | F         | G                   | Н        | I.          | J              | К               | L                       | М            | Ν              | 0                   |           |
|    |             |               |                |                |            |       | State       |           |                     |          |             |                |                 |                         |              |                |                     |           |
|    |             |               |                |                |            |       | Application | Received  |                     | Project  | Individuals | State Local \$ |                 |                         |              |                |                     |           |
| 1  | Application | ID Recipie    | nt Name        |                | County     | FDID  | ID          | Date      | Application Status  | Outcomes | Trained     | Investment     | AssistanceType1 | FundingProgram1         | FundingYear1 | FundingAmount1 | AssistanceType2     | FundingP  |
| 2  | 1e5a8a39-1f | 78-4( ABC Tr  | aining Acaden  | ny             |            |       |             |           | Funded - Grant Open |          | 100         |                | Training        | Volunteer Fire Capacity | 2023         | \$2,000.       | 00 Tools & Supplies | Volunteer |
| 3  | 18e770bd-60 | Oba-4 Arlingt | on Volunteer I | Fire Departmer | it Lincoln | 41015 | 12345       | 2/25/2025 | Funded - Grant Open |          |             | 1000           | PPE             | Volunteer Fire Capacity | 2023         | \$1,000.       | 00                  |           |
| 4  | 4e96f931-f1 | 50-4f( Albany | Volunteer Fire | e Department   | Bryan      | 7019  | 1237        | 2/25/2025 | Funded - Grant Open |          |             |                |                 |                         |              |                |                     |           |
| 5  | 7398060f-9a | 63-4(Achille  | Volunteer Fire | e Department   | Bryan      | 7001  | 1235        | 2/25/2025 | Funded - Grant Open |          |             |                |                 |                         |              |                |                     |           |
| 6  |             |               |                |                |            |       |             |           |                     |          |             |                |                 |                         |              |                |                     |           |
| 7  |             |               |                |                |            |       |             |           |                     |          |             |                |                 |                         |              |                |                     |           |
| 8  |             |               |                |                |            |       |             |           |                     |          |             |                |                 |                         |              |                |                     |           |
| 9  |             |               |                |                |            |       |             |           |                     |          |             |                |                 |                         |              |                |                     |           |
| 10 |             |               |                |                |            |       |             |           |                     |          |             |                |                 |                         |              |                |                     |           |
|    | < >         |               | How to         | Use            | unded      | Appli | cations I   | mport     | Possible Cho        | ices     | +           |                |                 | : •                     | _            | -              |                     |           |

|    | File He           | ome Insert Draw                       | Page La | iyout | Formul                     | as Dat           | ta Review Vi            | ew Auton            | nate He                | lp                           |                |                           |              |                |               | 🖓 Comme   |
|----|-------------------|---------------------------------------|---------|-------|----------------------------|------------------|-------------------------|---------------------|------------------------|------------------------------|----------------|---------------------------|--------------|----------------|---------------|-----------|
|    | A                 | В                                     | С       | D     | E                          | F                | G                       | Н                   | 1                      | J                            | K              | L                         | м            | N              | 0             |           |
| 1  | Application ID    | Recipient Name                        | County  | FDID  | State<br>Application<br>ID | Received<br>Date | Application Status      | Project<br>Outcomes | Individuals<br>Trained | State Local \$<br>Investment | 1 tanceType1   | FundingProgram1           | FundingYear1 | FundingAmount1 | istanceType2  | FundingPr |
| 2  | 1e5a8a39-1f78-    | 4( ABC Training Academy               |         |       |                            |                  | Funded - Grant Complete | Rx Fire Training    | 100                    | \$ 1,000.0                   | o aning        | Volunteer Fire Capacity   | 2023         | \$2,000        | Is & Supplies | Volunteer |
| 3  | 18e770bd-60ba-    | 4 Arlington Volunteer Fire Department | Lincoln | 41015 | 12345                      | 2/25/2025        | Funded - Grant Open     |                     |                        | \$ 1,000.0                   | 0 PPE          | Volunteer Fire Capacity   | 2023         | \$3,500.00     |               |           |
| 4  | 4e96f931-f150-4   | fi Albany Volunteer Fire Department   | Bryan   | 7019  | 1237                       | 2/25/2025        | Funded - Grant Open     |                     |                        |                              | Communications | IIJA Volunteer Fire Assis | it 2023      | \$1,750.00     |               |           |
| 5  | 7398060f-9a63-    | 4 Achille Volunteer Fire Department   | Bryan   | 7001  | 1235                       | 2/25/2025        | Funded - Grant Open     |                     |                        |                              |                |                           |              |                | 2             |           |
| 6  |                   |                                       |         |       |                            |                  |                         |                     |                        |                              |                |                           |              |                |               |           |
| 7  |                   |                                       |         |       |                            |                  |                         |                     |                        |                              |                |                           |              |                |               |           |
| 8  |                   |                                       |         |       |                            |                  |                         |                     |                        |                              |                |                           |              |                |               |           |
| 9  |                   |                                       |         |       |                            |                  |                         |                     |                        |                              |                |                           |              |                |               |           |
| 10 |                   |                                       |         |       |                            |                  |                         |                     |                        |                              |                |                           |              |                |               |           |
|    | $\langle \rangle$ | How to Use                            | unded   | Appli | cations l                  | nport            | Possible Choic          | es                  | +                      |                              | :              | -                         | _            |                |               |           |

#### **Importing Accomplishments**

- 1. From "VFD Assistance", select "Program Investments" once you have saved your details to the "Funded Applications Import" worksheet
- 2. Select "Import Accomplishments"
- 3. Select "Upload" from the "Import Investment Accomplishments" page that appears
- 4. Select the location where you saved your file, then select your file and select "Open"
- 5. The "Import Successful" message will appear if there are no errors detected, indicating how many records we're updated. Click the "OK" button to return to the "Program Investments" page

39

| LOCAL FIRE RESPONSE         HOME |                                         |                                             | VFD ASSISTANCE • |                                                                                                    | v1.19.0.314          |
|----------------------------------|-----------------------------------------|---------------------------------------------|------------------|----------------------------------------------------------------------------------------------------|----------------------|
| Program Investments              | Investments Funded Grants & Investments |                                             |                  | Import Investment Accomplishments                                                                                                    | Upload               |
| Funded Grants & Investments      | ded Grants & Investments                |                                             |                  |                                                                                                    |                      |
| Actions                          | itions 🕂 Export                         |                                             |                  | Instructions                                                                                                    |                      |
| +Add Other Program Investment    | Recipient Name                          | Types of Assistance                         | Requested Fec    | Use the Upload button to import the most recent accomplishment details for your currently 'Funded                                                                                                    | d - Grant Open'      |
| ▲ Open Grants & Investments      | 2 Adair Fire Department                 | Inventoried Equipment                       |                  | status investments. Be sure to use a recent download of the 'Open Grants and Investments' templat                                                                                                    | te, updated with     |
| Import Accomplishments           | Altus Fire & Rescue                     | Communications, Federal Property Conversion | on, PPE \$6,     | shown below if invalid entries are detected. REMINDER: Each row in the file that is imported succeed,                                                                                                    | ERWRITE any          |
|                                  | Achille VFD Communications, Training    |                                             | \$5,             | etails. Ensure that                                                                                                    |                      |
|                                  | Adair County Tri-Community FD           | Tools & Supplies, Training                  | \$3,             | each row reflects the actuals-to-date.                                                                                                    |                      |
|                                  | Import Su                               | Iccessful X                                 |                  | $\begin{array}{c} \hline \bullet \\ \leftarrow \\ \rightarrow \\ \hline \bullet \\ \hline \end{array} \rightarrow \\ \hline \bullet \\ \hline \bullet \\ \hline \hline \bullet \\ \hline \bullet \\ \hline \hline \bullet \\ \hline \bullet \\ \hline \bullet \\ \hline \hline \bullet \\ \hline \bullet \\ \hline \hline \bullet \\ \hline \hline \bullet \\ \hline \hline \bullet \\ \hline \hline \bullet \\ \hline \hline \bullet \\ \hline \hline \bullet \\ \hline \hline \bullet \\ \hline \hline \bullet \\ \hline \hline \bullet \\ \hline \hline \bullet \\ \hline \hline \bullet \\ \hline \hline \bullet \\ \hline \hline \bullet \\ \hline \hline \hline \bullet \\ \hline \hline \hline \hline$ | ×                    |
|                                  | import et                               |                                             |                  | Organize   New folder                                                                                                    | • 🔳 😗                |
| 9 Ir                             | vestment Accomplishments w              | ere successfully imported.                  |                  | > Documents Name                                                                                                    |                      |
|                                  |                                         |                                             | 5                | > 👼 GARP Roll Out                                                                                                    | e-Okla 🧭             |
|                                  | ок                                      |                                             |                  | > 👼 General - 506 Team                                                                                                    | □ 1                  |
|                                  |                                         |                                             |                  | Graphics from UI_UX     GenerationsTemplate-Oklaho                                                                                                    | oma-20 🔿             |
|                                  |                                         |                                             |                  | File name: FundedOpenApplicationsTemplate-Oklahoma-2025 V Micros ft Excel Wo<br>Upload from mobile Open                                                                                                    | orksheet ~<br>Cancel |

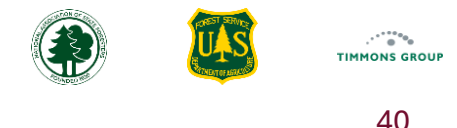

### **Understanding Import Errors**

Note that the import validates entries in three steps:

- First, all rows must pass basic validation (cells have valid inputs)
- Second are logical checks (e.g., if the status has been updated to Funded Grant Complete, you have at least one funding set)
- Third is checking for duplicates both within the template
- If the Response ARM detects any problems, your data will not be imported; instead, you will see descriptions of the issues found per row in the spreadsheet
- 1. In this example Row 5 has three issues: Training was a reported Assistance Type, but no "**Individuals Trained**" was provided, and Funding Set 1 is missing both its "**FundingProgram**" and "**FundingAmount**"

|   | File              | Home         | Insert D              | Draw F     | Page La | yout   | Formu       | las Dat   | a Review Vie            | ew Auton                | nate He     | lp             |                 |                          |               |                |                    | Comments             | 🖻 Share ~  |
|---|-------------------|--------------|-----------------------|------------|---------|--------|-------------|-----------|-------------------------|-------------------------|-------------|----------------|-----------------|--------------------------|---------------|----------------|--------------------|----------------------|------------|
|   | А                 |              | В                     |            | С       | D      | E           | F         | G                       | Н                       | 1           | J              | К               | L                        | М             | N              | 0                  | Р                    | Q          |
|   |                   |              |                       |            |         |        | State       |           |                         |                         |             |                |                 |                          |               |                |                    |                      |            |
|   |                   |              |                       |            |         |        | Application | Received  |                         | Project                 | Individuals | State Local \$ | i               |                          |               |                |                    |                      |            |
| 1 | Application       | ID Recip     | pient Name            |            | County  | FDID   | ID          | Date      | Application Status      | Outcomes                | Trained     | Investment     | AssistanceType1 | FundingProgram1          | FundingYear1  | FundingAmount1 | AssistanceType2    | FundingProgram2      | FundingYea |
| 2 | 1e5a8a39-1        | 78-4( ABC 1  | Training Academy      |            |         |        |             |           | Funded - Grant Complete | <b>Rx Fire Training</b> | 100         | \$ 1,000.0     | 00 Training     | Volunteer Fire Capacity  | 2023          | \$2,000.0      | 0 Tools & Supplies | Volunteer Fire Capac | ity 2022   |
| 3 | 18e770bd-6        | Dba-4 Arlin  | gton Volunteer Fire ( | Department | Lincoln | 41015  | 12345       | 2/25/2025 | Funded - Grant Open     |                         |             | \$ 1,000.0     | 00 PPE          | Volunteer Fire Capacity  | 2023          | \$3,500        |                    |                      |            |
| 4 | 4e96f931-f1       | 50-4fi Albar | ny Volunteer Fire De  | nartment   | Bryan   | 7019   | 1237        | 2/25/2025 | Funded - Grant Open     |                         |             |                | Communications  | BIL Volunteer Fire Assis | t: 2023       | \$1.750        | 1                  |                      |            |
| 5 | 7398060f-9a       | 63-4( Achil  | le Volunteer Fire De  | partment   | Bryan   | 7001   | 1235        | 2/25/2025 | Funded - Grant Open     |                         |             |                | Training        |                          | 202           | 2              |                    |                      |            |
| 6 |                   |              |                       |            |         |        |             |           |                         |                         |             |                |                 |                          |               |                |                    |                      |            |
| 7 |                   |              |                       |            |         |        |             |           |                         |                         |             |                |                 |                          |               |                |                    |                      |            |
| 8 |                   |              |                       |            |         |        |             |           |                         |                         |             |                |                 |                          |               |                |                    |                      |            |
|   | $\langle \rangle$ |              | How to Us             | se Fu      | inded   | Applie | ations I    | mport     | Possible Choic          | es                      | +           |                | :               | •                        |               | -              |                    |                      | Þ          |
| R | eady 📱            | 5 K          | Accessibility: Go     | od to go   |         |        |             |           |                         |                         |             |                |                 |                          | a Display Set | tings 🌐        |                    |                      | <u> </u>   |

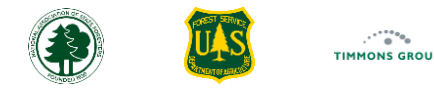

# Understanding Import Errors (Continued)

2. When trying to import this file, you see errors listed, as shown in the picture below

3. Once corrections have been made to all issues, select "Re-Upload"

|                                                                                                    | HOME           | VFD ASSISTANCE 🗸     | DASHBOARD 🗸 | GRANTS | REPORTING GUIDANCE | SUPPORT | Oklahoma Grar | v1.18.1.303<br>htManager 🔺 |
|----------------------------------------------------------------------------------------------------|----------------|----------------------|-------------|--------|--------------------|---------|---------------|----------------------------|
| Import Investment Accomplishments                                                                                                    |                |                      |             |        |                    |         | Cancel        | Re-Upload                  |
| Error Log                                                                                                    |                |                      |             |        |                    |         |               |                            |
| <i>The following data is missing or has errors. Review the output below, make correct</i><br><i>Errors detected: 3</i>                                                                                                    | tions and re-u | upload your records. |             |        |                    |         |               |                            |
| Row 5 (3 errors)                                                                                                    |                | 2                    |             |        |                    |         |               |                            |
| <ul> <li>Invalid value for number of "Individuals Trained". The value must be a number All Federal Funding Sets must have a "Funding Program".</li> <li>All Federal Funding Sets must have a "Funding Amount".</li> </ul> | ber greater th | ian 0.               |             |        |                    |         |               |                            |
|                                                                                                    |                |                      |             |        |                    |         |               |                            |

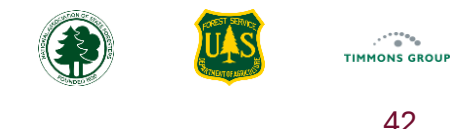

#### Viewing VFD Grants & Investments per Volunteer Fire Program Grant

As you have seen, you will be reporting what you have accomplished for each of your Program Investments, both funded VFD Pass-Through Grants and Other Program Investments, and one or more of your Volunteer Fire Program grants can fund each of those investments. However, it is also important to see all the accomplishments summarized per Grant.

- 1. Select "Grants", which takes you to the "Volunteer Fire Program Grants" page
- 2. Here you will see a table with all the program grants for your organization that have been set up in the Cross-Program ARM by USFS staff
- 3. If you see any active grants that are missing, please contact your grant administrator for your USFS Region, so they can add the grant, which they must do in the Cross Program ARM
- 4. Select "View" for the grant for which you want to review accomplishments

|                 |                                |  | VFD ASSISTANCE -           | DASHBOARD 🛨                | GRANTS            | REPORTING GUIDANCE | SUPPORT    | Oklahoma GrantManager 🔺 |  |  |
|-----------------|--------------------------------|--|----------------------------|----------------------------|-------------------|--------------------|------------|-------------------------|--|--|
| unteer Fire Pro | ogram Grants                   |  |                            |                            |                   |                    |            |                         |  |  |
|                 |                                |  |                            |                            |                   |                    |            |                         |  |  |
| III Columns     | \Xi Filters 🛃 Export           |  |                            |                            |                   |                    | Q          | Search                  |  |  |
| Funding Year ↓  | Funding Program                |  | Organization               |                            |                   | Award ID           |            | l Actions               |  |  |
| 2024            | Volunteer Fire Capacity        |  | Oklahoma Forestry Se       | rvices                     |                   | 24-DG-12345678901  |            | View 4                  |  |  |
| 2024            | IIJA Volunteer Fire Assistance |  | Oklahoma Forestry Se       | rvices                     |                   | 24-DG-10987654321  | View       |                         |  |  |
| 2023            | Volunteer Fire Capacity        |  | Oklahoma Forestry Services |                            | 23-DG-12345678901 |                    | 2345678901 |                         |  |  |
| 2023            | IIJA Volunteer Fire Assistance |  | Oklahoma Forestry Se       | Oklahoma Forestry Services |                   | 23-DG-10987654321  |            | View                    |  |  |
|                 |                                |  |                            |                            |                   |                    |            | View                    |  |  |

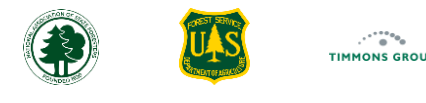

### Viewing VFD Grants & Investments per Volunteer Fire Program Grant (Continued)

5. The Grant Profile page will appear; you can see basic grant information and by default the "Accomplishments to Date" page is selected

**Note**: Reporting that pre-dates GARP will not be reflected here.

- 6. The "**About**" section explains how the details displayed are aggregated from all the VFD pass-through grants and Other Program Investments where the grant was used. This section also explains what will need to be reported in the Cross Program ARM with the Performance Report, with a link to that module
  - a) For more information, please visit the "Resources" page for the Cross Program ARM here
- 7. The "Summary of Accomplishments to Date" section highlights three key aggregates: all the funds reported in Response ARM for this grant to date, the number of VFD pass-through grants funded to date, and the number of individuals trained to date

|                                                                              |                                                                                                    | HOME                                              | VFD ASSISTANCE -                                          | Dashboard 🗕                                       | GRANTS                          | REPORTING GUIDANCE                                           | SUPPORT                                          | v1.19<br>Oklahoma GrantManager 🔺              |
|------------------------------------------------------------------------------|----------------------------------------------------------------------------------------------------|---------------------------------------------------|-----------------------------------------------------------|---------------------------------------------------|---------------------------------|--------------------------------------------------------------|--------------------------------------------------|-----------------------------------------------|
| Oklahoma Forestry Services                                                   | Accomplishments to Date                                                                                                    |                                                   |                                                           |                                                   |                                 |                                                              |                                                  |                                               |
| Volunteer Fire Capacity<br>Funding Year: 2023<br>Award ID: 23-DG-12345678901 | ္ About                                                                                                    |                                                   |                                                           |                                                   |                                 |                                                              |                                                  | <u> </u>                                      |
| Details                                                                      | Accomplishments to Date shows the actual assistance funded by this grant. Valu<br>grants that pre-date 2024 may not be shown.) Any additional Administration cos | ues come from automat<br>sts or funding for New/E | ic aggregation of details fro<br>xpanded Fire Departments | m all VFD pass-through<br>will be reported on the | grants and Oth<br>Performance F | ner Program Investments whe<br>Report in the Cross Program A | re this grant was used.<br>RM which can be acces | (Note: actual funding from<br>sed <b>HERE</b> |
| Accomplishments to Date                                                      | 5                                                                                                    |                                                   |                                                           |                                                   |                                 |                                                              |                                                  |                                               |
| VFD Grants & Investments                                                     | Summary of Accomplishments to Date                                                                                                    |                                                   |                                                           |                                                   |                                 |                                                              |                                                  | <u></u>                                       |
|                                                                              | ·                                                                                                    |                                                   |                                                           |                                                   |                                 |                                                              |                                                  |                                               |
|                                                                              | \$21,000.00                                                                                                    |                                                   | 6                                                         |                                                   |                                 |                                                              | 250                                              |                                               |
|                                                                              | Total Federal Investment to Date                                                                                                    |                                                   | Number of VFD Pass Thro                                   | ugh Grants Funded                                 |                                 | Total                                                        | Number of Individuals                            | Trained                                       |
|                                                                              |                                                                                                    |                                                   |                                                           |                                                   |                                 |                                                              |                                                  |                                               |

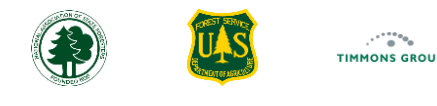

### Viewing VFD Grants & Investments per Volunteer Fire Program Grant (Continued)

- 8. The "**VFD Pass Through Grant Investments to Date**" section shows what was accomplished with this grant across all such investments, including the number of funded applications, the total funds investments, a breakdown of funding per assistance type, as well as the number of individuals trained
- 9. The "Other Program Investments to Date" show the same types of details as the one above it, except the aggregates are from the investments that aren't pass-through grants

| Accomplishm                                                                                                    | ents to Date                                                                                                    |                                                                                                    |                                                                                                    |
|----------------------------------------------------------------------------------------------------|----------------------------------------------------------------------------------------------------|----------------------------------------------------------------------------------------------------|----------------------------------------------------------------------------------------------------|
|                                                                                                    |                                                                                                    |                                                                                                    |                                                                                                    |
| (?) About                                                                                                    |                                                                                                    |                                                                                                    |                                                                                                    |
| Accomplishment                                                                                                    | s to Date shows the actual assistance funded by this grant. Values come from automatic aggr                                                                                                    | egation of details from all VED pass-through grants and Other Program Investments where this gran                                                                                                    | t was used. (Note: actual funding from grants that pre-date 2024 may not be show                                                                                                    |
| Administration of                                                                                                    | osts or funding for New/Expanded Fire Departments will be reported on the Performance Rep                                                                                                    | oort in the Cross Program ARM which can be accessed HERE                                                                                                    |                                                                                                    |
|                                                                                                    |                                                                                                    |                                                                                                    |                                                                                                    |
| Summary of Ad                                                                                                    | Accomplishments to Date                                                                                                    |                                                                                                    |                                                                                                    |
|                                                                                                    |                                                                                                    |                                                                                                    |                                                                                                    |
|                                                                                                    | \$21,000.00                                                                                                    | 6                                                                                                    | 250                                                                                                    |
|                                                                                                    | Total Federal Investment to Date                                                                                                    | Number of VFD Pass Through Grants Funded                                                                                                    | Total Number of Individuals Trained                                                                                                    |
|                                                                                                    | 30                                                                                                    | -                                                                                                    |                                                                                                    |
|                                                                                                    |                                                                                                    |                                                                                                    |                                                                                                    |
| VFD Pass Inn                                                                                                    | pugh Grant Investments to Date                                                                                                    |                                                                                                    |                                                                                                    |
| Details are aggre<br>grant funding pe<br>for grants execu                                                                                              | ough Grant Investments to Date<br>gated using all funded Volunteer Fire Department pass-through grant request records added,<br>r type of assistance, and number of individuals trained. NOTE: If assistance is for Inventoried i<br>ed prior to 10/1/2024 is \$5,000 per unit. The threshold for grants executed on 10/1/2024 and                                                                                                    | /uploaded in the Local Fire Response ARM. Accomplishments include the cumulative number of pas<br>Equipment, i.e., per unit cost over the applicable federal equipment threshold, an FS-1500-34 equip<br>after is \$10,000.)                                                                                                    | s-through grants funded, total federal Volunteer Fire grant funds invested-to-data<br>ment justification form must be completed for each piece of equipment. (The fed<br>Number of Funded Application:<br>Total Federal Funds Invester in DPU<br>Total Federal Funds Invester in DPU                                                                                                    |
| Details are aggre<br>grant funding pe<br>for grants execu                                                                                              | ough Grant Investments to Date<br>gated using all funded Volunteer Fire Department pass-through grant request records added<br>r type of assistance, and number of individuals trained. NOTE: If assistance is for Inventoried<br>ed prior to 10/1/2024 is \$5,000 per unit. The threshold for grants executed on 10/1/2024 and                                                                                                    | /uploaded in the Local Fire Response ARM. Accomplishments include the cumulative number of pas<br>Equipment, i.e., per unit cost over the applicable federal equipment threshold, an FS-1500-34 equip<br>after is \$10,000.)                                                                                                    | s-through grants funded, total federal Volunteer Fire grant funds invested-to-dati<br>ment justification form must be completed for each piece of equipment. (The fed<br>Number of Funded Application<br>Total Federal Funds Invested in Total Federal Funds Invested in PO<br>Total Federal Funds Invested in Communication<br>Total Federal Funds Invested in Total Federal Funds Supplie<br>Total Federal Funds Invested in Total Supplie<br>Total Federal Funds Invested in Total Supplies<br>Total Federal Funds Invested in Total Supplies<br>Total Federal Funds Invested in Total Supplies<br>Total Federal Funds Invested in Federal Funds Invested in Total<br>Total Federal Funds Invested in Total Supplies                                                                                                    |
| Other Progra                                                                                                    | ough Grant Investments to Date<br>gated using all funded Volunteer Fire Department pass-through grant request records added<br>r type of assistance, and number of individuals trained. NOTE: If assistance is for Inventoried<br>ed prior to 10/1/2024 is \$5,000 per unit. The threshold for grants executed on 10/1/2024 and<br>m Investments to Date                                                                                                    | /uploaded in the Local Fire Response ARM. Accomplishments include the cumulative number of pas<br>Equipment, i.e., per unit cost over the applicable federal equipment threshold, an FS-1500-34 equip<br>after is \$10,000.)                                                                                                    | s-through grants funded, total federal Volunteer Fire grant funds invested-to-date<br>ment justification form must be completed for each piece of equipment. (The fedr<br>Number of Funded Application:<br>Total Federal Funds Invested<br>Total Federal Funds Invested in DPI<br>Total Federal Funds Invested in Inventoried Equipment<br>Total Federal Funds Invested in Inventoried Equipment<br>Total Federal Funds Invested in Inventoried Equipment<br>Total Federal Funds Invested in Tools & Supplie<br>Total Federal Funds Invested in Fools & Supplie<br>Total Federal Funds Invested in Fools & Supplie<br>Total Federal Funds Invested in Fools & Supplie<br>Total Federal Funds Invested in Fools & Supplie                                                                                                    |
| Other Progra<br>grant funding pe<br>for grants execu<br>Other Progra<br>Details are aggre<br>grant funding pe<br>for grants execu                      | ough Grant Investments to Date<br>gated using all funded Volunteer Fire Department pass-through grant request records added<br>rype of assistance, and number of individuals trained. NOTE: If assistance is for Inventoried<br>led prior to 10/1/2024 is \$5,000 per unit. The threshold for grants executed on 10/1/2024 and<br>m Investments to Date<br>gated using all Other Program Investment request records (i.e. non-VED Pass Through grants)<br>rype of assistance, and number of individuals trained. NOTE: If assistance is for Inventoried<br>of prior to 10/1/2024 is \$5,000 per unit. The threshold for grants executed on 10/1/2024 and<br>the second second sec | Auploaded in the Local Fire Response ARM. Accomplishments include the cumulative number of pass<br>Equipment, i.e., per unit cost over the applicable federal equipment threshold, an FS-1500-34 equip<br>after is \$10,000.)<br>added/uploaded in the Local Fire Response ARM. Accomplishments include the cumulative number<br>Equipment, i.e., per unit cost over the applicable federal equipment threshold, an FS-1500-34 equip<br>after is \$10,000.)     | s-through grants funded, total federal Volunteer Fire grant funds invested-to-date<br>ment justification form must be completed for each piece of equipment. (The feder<br>Number of Funded Application:<br>Total Federal Funds Invested in Sunvested<br>Total Federal Funds Invested in Sunvested in Communication<br>Total Federal Funds Invested in Communication<br>Total Federal Funds Invested in Total & Supplie<br>Total Federal Funds Invested in Total & Supplie<br>Total Federal Funds Invested in Total & Supplie<br>Total Federal Funds Invested in Total & Supplie<br>Total Federal Funds Invested in Total Supplier<br>Total Federal Funds Invested in Total Supplier<br>Total Federal Funds Invested in Total Supplier<br>Total Federal Funds Invested in Total Supplier<br>Total Federal Funds Invested in Total Supplier<br>Total Number of Individuals Trained                                                                                                    |
| Other Progra<br>Details are aggre<br>grant funding pe<br>for grants execu<br>Other Progra<br>Details are aggre<br>grant funding pe<br>for grants execu | ough Grant Investments to Date gated using all funded Volunteer Fire Department pass-through grant request records added r type of assistance, and number of individuals trained. NOTE: If assistance is for Inventoried led prior to 10/1/2024 is \$5,000 per unit. The threshold for grants executed on 10/1/2024 and m Investments to Date gated using all Other Program Investment request records (i.e. non-VED Pass Through grants) type of assistance, and number of individuals trained. NOTE: If assistance is for Inventoried add using all Other Program Investment request records (i.e. non-VED Pass Through grants) type of assistance, and number of individuals trained. NOTE: If assistance is for Inventoried add using the to 10/1/2024 at \$5,000 per unit. The threshold for grants executed on 10/1/2024 and                                                                                                    | Auploaded in the Local Fire Response ARM. Accomplishments include the cumulative number of pass<br>Equipment, i.e., per unit cost over the applicable federal equipment threshold, an FS-1500-34 equip<br>after is \$10,000.)<br>added/uploaded in the Local Fire Response ARM. Accomplishments include the cumulative number<br>Equipment, i.e., per unit cost over the applicable federal equipment threshold, an FS-1500-34 equip<br>after is \$10,000.)     | schrough grants funded, total federal Volunteer Fire grant funds invested-to-date<br>ment justification form must be completed for each piece of equipment. (The fed<br>Number of Funded Application<br>Total Federal Funds Investei<br>Total Federal Funds Invested in Somunication:<br>Total Federal Funds Invested in Tools & Supplie<br>Total Federal Funds Invested in Tools & Supplie<br>Total Federal Funds Invested in Tools & Supplie<br>Total Federal Funds Invested in Tools & Supplie<br>Total Federal Funds Invested in Tools & Supplie<br>Total Federal Funds Invested in Tools & Supplie<br>Total Federal Funds Invested in Tools & Supplie<br>Total Federal Funds Invested in Training<br>Total Number of Individuals Trained                                                                                                    |
| Other Progra<br>Details are aggre<br>grant funding pe<br>for grants execu<br>Other Progra<br>Details are aggre<br>grant funding pe<br>for grants execu | ough Grant Investments to Date         gated using all funded Volunteer Fire Department pass-through grant request records added         r type of assistance, and number of individuals trained. NOTE: If assistance is for Inventoried         ted prior to 10/1/2024 is \$5,000 per unit. The threshold for grants executed on 10/1/2024 and         m Investments to Date         gated using all Other Program Investment request records (i.e. non-VED Pass Through grants)         type of assistance, and number of individuals trained. NOTE: If assistance is for Inventoried i         ed prior to 10/1/2024 is \$5,000 per unit. The threshold for grants executed on 10/1/2024 and                                                                                                    | Auploaded in the Local Fire Response ARM. Accomplishments include the cumulative number of pass<br>Equipment, i.e., per unit cost over the applicable federal equipment threshold, an FS-1500-34 equip<br>atter is \$10,000.)<br>added/uploaded in the Local Fire Response ARM. Accomplishments include the cumulative numbe<br>Equipment, i.e., per unit cost over the applicable federal equipment threshold, an FS-1500-34 equip<br>after is \$10,000.)      | s-through grants funded, total federal Volunteer Fire grant funds invested-to-date<br>ment justification form must be completed for each piece of equipment. (The fed<br>Number of Funded Application<br>Total Federal Funds Invested in Federal Funds Invested<br>Total Federal Funds Invested in Sont Invested in Fortal Federal Funds Invested in Foots & Supplie<br>Total Federal Funds Invested in Tools & Supplie<br>Total Federal Funds Invested in Tools & Supplie<br>Total Federal Funds Invested in Tools & Supplie<br>Total Federal Funds Invested in Foots & Supplie<br>Total Federal Funds Invested in Foots & Supplie<br>Total Federal Funds Invested in Fraining<br>Total Number of Individuals Trainer<br>ent justification form must be completed for each piece of equipment. (The fed<br>Number of Funded, Application<br>Total Federal Funds Invested Invested Invested<br>Number of Funded Application<br>Total Federal Funds Invested                                                                                                    |
| Other Progra<br>Details are aggrant funding pe<br>for grants execu<br>Other Progra<br>grant funding pe<br>for grants execu                             | ough Grant Investments to Date<br>gated using all funded Volunteer Fire Department pass-through grant request records added<br>r type of assistance, and number of individuals trained. NOTE: If assistance is for Inventoried<br>ed prior to 10/1/2024 is \$5,000 per unit. The threshold for grants executed on 10/1/2024 and<br>Investments to Date<br>gated using all Other Program Investment request records (i.e. non-VED Pass Through grants)<br>rupe of assistance, and number of individuals trained. NOTE: If assistance is for Inventoried i<br>ed prior to 10/1/2024 is \$5,000 per unit. The threshold for grants executed on 10/1/2024 and                                                                                                    | /uploaded in the Local Fire Response ARM. Accomplishments include the cumulative number of pas<br>Equipment, i.e., per unit cost over the applicable federal equipment threshold, an FS-1500-34 equip<br>after is \$10,000.)<br>)<br>added/uploaded in the Local Fire Response ARM. Accomplishments include the cumulative numbe<br>Equipment, i.e., per unit cost over the applicable federal equipment threshold, an FS-1500-34 equip<br>after is \$10,000.)  | s-through grants funded, total federal Volunteer Fire grant funds invested-to-date<br>ment justification form must be completed for each piece of equipment. (The fed<br>Number of Funded Application:<br>Total Federal Funds Invested in Fore More Supplier<br>Total Federal Funds Invested in Total Supplier<br>Total Federal Funds Invested in Totals & Supplie<br>Total Federal Funds Invested in Totals & Supplie<br>Total Federal Funds Invested in Totals & Supplie<br>Total Federal Funds Invested in Totals & Supplie<br>Total Federal Funds Invested in Totals & Supplie<br>Total Federal Funds Invested in Totals & Supplie<br>Total Federal Funds Invested in Totals & Supplie<br>Total Federal Funds Invested in Totals & Supplie<br>Total Federal Funds Invested in Totals & Supplie<br>Total Federal Funds Invested in Training<br>Total Number of Individuals Trainer<br>Number of Funded, total federal Volunteer Fire grant funds invested-to-date,<br>ment justification form must be completed for each piece of equipment. (The federal<br>Total Federal Funds Invested In Part<br>Total Federal Funds Invested In Part<br>Total Federal Funds Invested In Part<br>Total Federal Funds Invested In Part                                                                                                    |
| Other Progra<br>Details are aggr<br>for grants execu<br>Other Progra<br>Details are aggr<br>grant funding pe<br>for grants execu                       | ough Grant Investments to Date gated using all funded Volunteer Fire Department pass-through grant request records added r type of assistance, and number of individuals trained. NOTE: If assistance is for Inventoried ed prior to 10/1/2024 is \$5,000 per unit. The threshold for grants executed on 10/1/2024 and m Investments to Date gated using all Other Program Investment request records (i.e. non-VED Pass Through grants) r type of assistance, and number of individuals trained. NOTE: If assistance is for Inventoried I ed prior to 10/1/2024 is \$5,000 per unit. The threshold for grants executed on 10/1/2024 and to passistance, and number of individuals trained. NOTE: If assistance is for Inventoried I ed prior to 10/1/2024 is \$5,000 per unit. The threshold for grants executed on 10/1/2024 and                                                                                                    | Auploaded in the Local Fire Response ARM. Accomplishments include the cumulative number of pass<br>Equipment, i.e., per unit cost over the applicable federal equipment threshold, an FS-1500-34 equip<br>after is \$10,000.)<br>added/uploaded in the Local Fire Response ARM. Accomplishments include the cumulative numbe<br>Equipment, i.e., per unit cost over the applicable federal equipment threshold, an FS-1500-34 equip<br>after is \$10,000.)      | s-through grants funded, total federal Volunteer Fire grant funds invested-to-dati<br>ment justification form must be completed for each piece of equipment. (The fed<br>Number of Funded Application<br>Total Federal Funds Invested in Ford Invested<br>Total Federal Funds Invested in Tomention<br>Total Federal Funds Invested in Tools & Supplie<br>Total Federal Funds Invested in Tools & Supplie<br>Total Federal Funds Invested in Tools & Supplie<br>Total Federal Funds Invested in Tools & Supplie<br>Total Federal Funds Invested in Tools & Supplie<br>Total Federal Funds Invested in Ford Invested in Training<br>Total Federal Funds Invested in Ford Invested in Training<br>Total Federal Funds Invested in Ford Invested in Training<br>Total Number of Individuals Trainer<br>Number of Individuals Trainer<br>Total Federal Funds Invested in Tools Invested in Ford Invested Inter Fire grant funds Invested in Federal Funds Invested Inter Fire Grant Funds Invested in PPI<br>Total Federal Funds Invested In Investing Invested In PPI<br>Total Federal Funds Invested In Investing Invested In PPI<br>Total Federal Funds Invested In PPI<br>Total Federal Funds Invested In PPI<br>Total Federal Funds Invested In PPI<br>Total Federal Funds Invested In Inventoried Equipment<br>Total Federal Funds Invested In Inventoried Faujament                                                                                                    |
| Other Progra<br>Details are aggr<br>for grants execu<br>Other Progra<br>Details are aggr<br>grant funding pe<br>for grants execu                       | ough Grant Investments to Date gated using all funded Volunteer Fire Department pass-through grant request records added r type of assistance, and number of individuals trained. NOTE: If assistance is for Inventoried ed prior to 10/1/2024 is \$5,000 per unit. The threshold for grants executed on 10/1/2024 and m Investments to Date gated using all Other Program Investment request records (i.e. non-VED Pass Through grants) type of assistance, and number of individuals trained. NOTE: If assistance is for Inventoried ed prior to 10/1/2024 is \$5,000 per unit. The threshold for grants executed on 10/1/2024 and                                                                                                    | /uploaded in the Local Fire Response ARM. Accomplishments include the cumulative number of pas<br>Equipment, i.e., per unit cost over the applicable federal equipment threshold, an FS-1500-34 equip<br>after is \$10,000.)<br>)<br>added/uploaded in the Local Fire Response ARM. Accomplishments include the cumulative number<br>Equipment, i.e., per unit cost over the applicable federal equipment threshold, an FS-1500-34 equip<br>after is \$10,000.) | s-through grants funded, total federal Volunteer Fire grant funds invested-to-date<br>ment justification form must be completed for each piece of equipment. (The fed<br>Number of Funded Application:<br>Total Federal Funds Invested in Funds Invested<br>Total Federal Funds Invested in Formative Equipment.<br>Total Federal Funds Invested in Total Federal Funds Invested in Total<br>Total Federal Funds Invested in Total Federal Funds Invested in Total<br>Total Federal Funds Invested in Total Federal Funds Invested in Total<br>Total Federal Funds Invested in Total Federal Funds Invested in Total<br>Total Federal Funds Invested in Total Federal Funds Invested in Total<br>Total Federal Funds Invested in Total Federal Funds Invested in Training<br>Total Federal Funds Invested in Total Federal Funds Invested in Training<br>Total Federal Funds Invested In Total Federal Funds Invested in Feding<br>Total Federal Funds Invested In Feding Funds Invested -to-date,<br>ment justification form must be completed for each piece of equipment. (The federal Funds Invested In PRI<br>Total Federal Funds Invested In Feding Invested In PRI<br>Total Federal Funds Invested In Communications<br>Total Federal Funds Invested In Federal Funds Invested<br>Total Federal Funds Invested In Total Sequeral Funds Invested In PRI<br>Total Federal Funds Invested In Total Sequeral Funds Invested In Total Federal Funds Invested In Total Federal Funds Invested In Federal Funds Invested In Total Federal Funds Investe                                        |
| Other Progra<br>Details are aggre<br>grant funding pe<br>for grants execu<br>Other Progra<br>Details are aggre<br>grant funding pe<br>for grants execu | ough Grant Investments to Date<br>gated using all funded Volunteer Fire Department pass-through grant request records added<br>rype of assistance, and number of individuals trained. NOTE: If assistance is for Inventoried<br>led prior to 10/1/2024 is \$5,000 per unit. The threshold for grants executed on 10/1/2024 and<br>m Investments to Date<br>gated using all Other Program Investment request records (i.e. non-VFD Pass Through grants)<br>: type of assistance, and number of individuals trained. NOTE: If assistance is for Inventoried ed<br>prior to 10/1/2024 is \$5,000 per unit. The threshold for grants executed on 10/1/2024 and                                                                                                    | /uploaded in the Local Fire Response ARM. Accomplishments include the cumulative number of pas<br>Equipment, i.e., per unit cost over the applicable federal equipment threshold, an FS-1500-34 equip<br>after is \$10,000.)<br>)<br>added/uploaded in the Local Fire Response ARM. Accomplishments include the cumulative number<br>Equipment, i.e., per unit cost over the applicable federal equipment threshold, an FS-1500-34 equip<br>after is \$10,000.) | schrough grants funded, total federal Volunteer Fire grant funds invested-to-date<br>ment justification form must be completed for each piece of equipment. (The fed<br>Number of Funded Application<br>Total Federal Funds Invested in Federal Funds Invested<br>Total Federal Funds Invested in Communication<br>Total Federal Funds Invested in Communication<br>Total Federal Funds Invested in Total & Supplie<br>Total Federal Funds Invested in Total & Supplie<br>Total Federal Funds Invested in Total & Supplie<br>Total Federal Funds Invested in Federal Funds Invested in Total<br>Federal Funds Invested in Federal Funds Invested in Total<br>Total Federal Funds Invested in Total Federal Funds Invested in Total<br>Total Federal Funds Invested in Total Federal Funds Invested in Training<br>Total Federal Funds Invested in Total Federal Funds Invested in Training<br>Total Federal Funds Invested in Total Federal Funds Invested in Total<br>Total Federal Funds Invested in PP<br>Total Federal Funds Invested in PP<br>Total Federal Funds Invested in PP<br>Total Federal Funds Invested in Total Supplication<br>Total Federal Funds Invested in Total Supplication<br>Total Federal Funds Invested in Total Supplication<br>Total Federal Funds Invested in Total Supplication<br>Total Federal Funds Invested in Total Supplication<br>Total Federal Funds Invested in Total Supplication<br>Total Federal Funds Invested in Total Supplication<br>Total Federal Funds Invested in Total Supplication<br>Total Federal Funds Invested in Total Supplication<br>Total Federal Funds Invested in Total Supplication<br>Total Federal Funds Invested in Total Supplication<br>Total Federal Funds Invested in Total Supplication<br>Total Federal Funds Invested in Total Supplication<br>Total Federal Funds Invested in Total Supplication<br>Total Federal Funds Invested in Total Federal Funds Invested in Total Federal Funds Invested in Total Federal Funds Invested in Total Federal Funds Invested in Total Federal Funds Invested in Total Federal Funds Invested in Federal Funds Invested in Federal Funds Invested in Federal Funds Invested in Federal Funds Invested in Federal F |

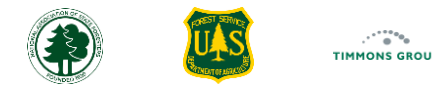

#### Viewing VFD Grants & Investments per Volunteer Fire Program Grant (Continued)

You can also view the full list of all investments marked up with actual funding from this grant.

- 10. Select "VFD Grants & Investments" from the "Details" panel to view all the Investments funded by the grant
- 11. Select "View" for any individual investments for which you want to see the details
- 12. The "Other Program Investment Details" page opens for the selected grant

| Oklahoma Forestry Services                    | VFD Grants & Investments |                               |                     |                                   |                      |            |
|-----------------------------------------------|--------------------------|-------------------------------|---------------------|-----------------------------------|----------------------|------------|
| Volunteer Fire Capacity<br>Funding Year: 2023 |                          |                               |                     |                                   |                      |            |
| Award ID: 23-DG-123456/8901                   | III Columns 🗦 Fi         | lters 🕁 Export                |                     |                                   | Q Searc              | n          |
|                                               | Recipient Name           | Types of Assistance           | Requested Fed Funds | Total Project Cost   Request Date | Status   A           | Actions 11 |
| Accomplishments to Date 10                    | Fire Academy             | Federal Property Conversion   | N/A                 | \$6,000.00 N/A                    | Funded - Grant Compl | View       |
| VFD Grants & Investments                      | Hydro VFD                | Communications, PPE           | \$4,000.00          | \$8,000.00 03/27/2025             | Funded - Grant Compl | View       |
|                                               | Bearden VFD              | Communications, PPE, Training | \$6,000.00          | \$16,000.00 03/27/2025            | Funded - Grant Compl | View       |
|                                               | Ada FD                   | Training                      | \$4,000.00          | \$8,000.00 03/27/2025             | Funded - Grant Compl | View       |

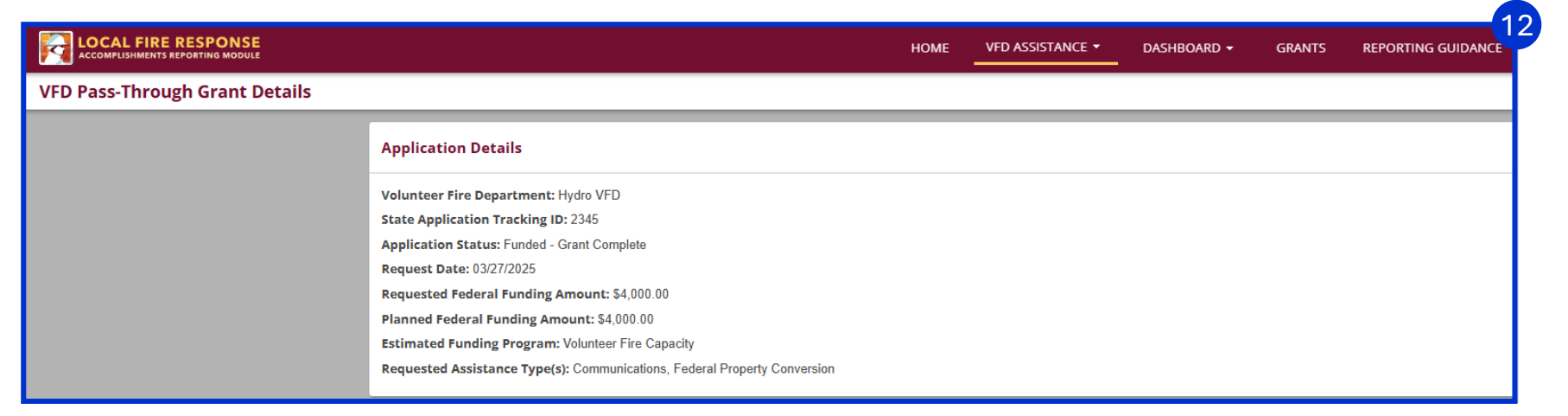

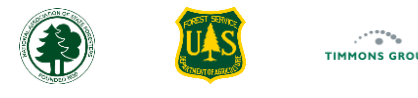

#### Viewing Accomplishments per Volunteer Fire Program Grant (Continued)

10. From the View page for "Other Program Investment Details", you can review and select "Edit" if you need to make any adjustments. Otherwise, use your browser's back button to return to the list

|                                |                                                                                                    | НОМЕ                           | VFD ASSISTANCE - | DASHBOARD 🗸 | GRANTS | REPORTING GUIDANCE    | SUPPORT | Okiahoma GrantManager 🔺 |
|--------------------------------|----------------------------------------------------------------------------------------------------|--------------------------------|------------------|-------------|--------|-----------------------|---------|-------------------------|
| VFD Pass-Through Grant Details |                                                                                                    |                                |                  |             |        |                       |         | EDIT                    |
|                                | Application Details                                                                                                    |                                |                  |             |        |                       |         |                         |
|                                | Volunteer Fire Department: Hydro VFD<br>State Application Tracking ID: 2345<br>Application Status: Funded - Grant Complete<br>Request Date: 03/27/2025<br>Requested Federal Funding Amount: \$4,000.00<br>Planned Federal Funding Amount: \$4,000.00<br>Estimated Funding Program: Volunteer Fire Capacity<br>Requested Assistance Type(s): Communications, Federal Pro | operty Conversion              |                  |             |        |                       |         |                         |
|                                | Actual Federal Project Investment                                                                                                    |                                |                  |             |        |                       |         |                         |
|                                | Assistance Funded                                                                                                    |                                |                  |             |        |                       |         |                         |
|                                | Assistance Type                                                                                                    | Funding Program                | Funding          | g Year      |        | Actual Funding Amount |         |                         |
|                                | Communications                                                                                                    | Volunteer Fire Capacity        |                  | 2023        |        | \$1,000.00            |         |                         |
|                                | PPE                                                                                                    | Volunteer Fire Capacity        |                  | 2023        |        | \$3,000.00            |         |                         |
|                                | Local Investment & Project Outcomes Project Outcomes: Increased Knowledge of New PPE equipm                                                                                                    | ient and higher safety for FD. |                  |             |        |                       |         |                         |
|                                | Individuals Trained: N/A                                                                                                    | ······, ·····                  |                  |             |        |                       |         |                         |
|                                | Actual State & Local Investment: \$4,000.00                                                                                                    |                                |                  |             |        |                       |         |                         |

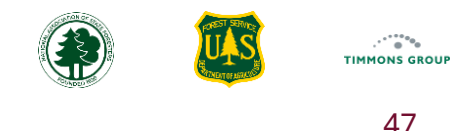

#### **Eligibility Requirements**

Eligibility requirements for the use of Volunteer Fire Program grant funding are as follows:

- 1. A single fire department serving a rural area or a rural community with a population of 10,000 or less is eligible (latest Census)
- 2. Area fire departments (e.g., fire districts, townships, etc.) may serve an aggregate population of greater than 10,000 if the service area of the fire department includes a rural area or a rural community having a population of 10,000 or less. The VFA funding must be used to benefit the rural population
- 3. A single county or town with a population over 10,000 which is served by two or more fire districts operating entirely within the bounds of the county or town may qualify if the service area of a given fire department includes a rural area, or a rural community or the population of the fire department's jurisdiction is 10,000 or less. The VFA funding must be used for the rural area
- 4. A single community with a population greater than 10,000 and having a single fire department with one or more fire stations may qualify. The fire department must have a service area that includes a rural area or community that does not exceed 10,000 population. The VFA funding must be used only for the benefit of the rural population. Similarly, a single community with a population greater than 10,000, which also provides fire protection to an adjoining rural community of 10,000 or less population by contract, may also be eligible provided the VFA funding is used entirely to support the rural community
- 5. A single community fire department serving a population greater than 10,000 and not providing protection to a rural area or to a rural community is not eligible for VFA financial assistance
- 6. Fire Departments must be National Incident Management System (NIMS) compliant
- 7. A rural volunteer fire department is defined as "an organized, not for profit, fire protection organization that provides service primarily to a community or city with a population of 10,000 or less or to a rural area, as defined by the Secretary of Agriculture, whose firefighting personnel is 80 percent or more volunteer, and that is recognized as a fire department by the laws of the State." 16 U.S.C. 2106

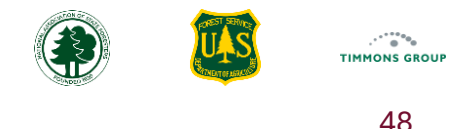

### **Assistance Type Definitions**

**Communications assistance** includes using Volunteer Fire Program funding by or for an eligible VFD for acquisition of communications equipment (e.g., two-way radios, headsets and earpieces, portable Mobile Data Terminals (MDTs), emergency warning systems, helmet communication systems, Incident Command Systems, signal boosters and repeaters, Personal Alert Safety Systems (PASS) Devices), funded by the Volunteer Fire Program. **Note**: Single-item costs that exceed the Equipment Threshold must be reported as "Inventoried Equipment" instead.

**Federal property conversion assistance** includes using Volunteer Fire Program funding to aid a VFD with the equipping, modifying and/or delivery of federal excess personal property.

**Inventoried Equipment assistance** includes using Volunteer Fire Program funding by or for an eligible VFD for acquisition of equipment (federally-defined) and/or apparatus (e.g., generators, engines, tractor plow / dozer units, slip-ons, pumps, dry hydrants, or other apparatus, communications equipment, etc.) that have a per unit cost over the applicable federal equipment threshold. The federal equipment threshold for grants executed prior to 10/1/2024 is \$5,000 per unit. The threshold for grants executed on 10/1/2024 or later is \$10,000.

**PPE** (Personal Protective Equipment) **assistance** includes using Volunteer Fire Program funding by or for an eligible VFD for acquisition of essential gear designed for protection while working in wildland fire environments (e.g., fire-resistant clothing, firefighting boots, fire shelters, helmets, gloves, eye and respiratory protection, ear protection, chainsaw chaps, first aid supplies). **Note**: Single-item costs that exceed the Equipment Threshold must be reported as "Inventoried Equipment" instead. **Note**: Some items may be categorized as either "PPE" or "Tools and Supplies" but should only be reported once in the category that seems most appropriate.

**Tools and Supplies assistance** includes using Volunteer Fire Program funding by or for an eligible VFD for acquisition of essential durable (not one-time use) items designed to help firefighters control and suppress wildland fires (e.g., hand tools, firefighting supplies). **Note**: Single-item costs that exceed the Equipment Threshold must be reported as "Inventoried Equipment" instead. **Note**: Some items may be categorized as either "PPE" or "Tools and Supplies" but should only be reported once in the category that seems most appropriate.

**Training assistance** includes using Volunteer Fire Program funding by or for an eligible VFD for acquisition or delivery of classroom, field and/or online courses (e.g., basic wildland firefighter training, firefighter safety and survival, Fire behavior and suppression tactics, Incident Command System (ICS), simulated fire exercises, advanced training, and refresher training).

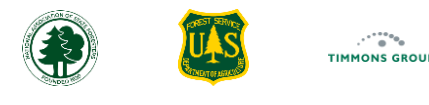

#### VFD Pass-Through Grant Application and Other Program Investment Statuses

Pending: Use this status for VFD pass-through grant request from eligible VFDs, whose funding status is not yet determined.

Note: You may wait until a decision is made to report on these requests.

**Funded - Grant Open**: Use this status for approved VFD pass-through grants whose reimbursements are not yet complete, and for Other Program Investments where funding is still ongoing.

**Funded - Grant Complete**: Use this status for approved VFD pass-through grants whose reimbursements are complete, and for Other Program Investments where funding is complete.

**Not Funded – Eligible**: Use this status for VFD pass-through grants for VFDs who are eligible for program funding, but whose request was not funded based on decision criteria set by the state.

**Not Funded – Ineligible**: Use this status for VFD pass-through grants for VFDs that requested assistance but who do not qualify for program funding. **Note**: You are not required to report on these requests.

**Cancelled**: Use this status for VFD pass-through grants or Other Program Investments that were originally to be funded but that ultimately were not funded. **Note**: You have the alternative option to delete these records, if desired.